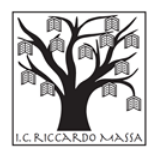

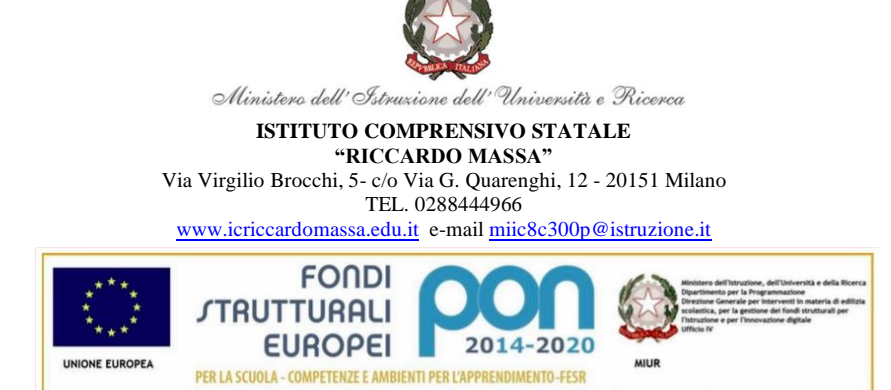

Milano, 23/09/2021

Alle Famiglie e agli Alunni A tutto il Personale Al Sito web

## Oggetto: Attivazione del servizio PAGO IN RETE per i pagamenti telematici delle famiglie verso l'Istituto Scolastico.

Con la presente si informa tutta la comunità scolastica che è attivo PAGOINRETE, il sistema dei pagamenti on line del MIUR che consente alle famiglie di effettuare i pagamenti degli avvisi telematici emessi dalle Istituzioni Scolastiche per i diversi servizi erogati:

- assicurazione scolastica;
- contributi volontari per ampliamento offerta formativa;
- contributi per attività extracurriculari;
- visite guidate;
- viaggi di istruzione;
- altri contributi.

Ai sensi dell'art. 65, comma 2, del D.lgs n. 217/2017 come da ultimo modificato dal D.L. 16 luglio 2020 n. 76, a decorrere dal 28 febbraio 2021, i prestatori di servizi di pagamento, c.d. PSP (Banche, Poste, istituti di pagamento e istituti di moneta elettronica) sono chiamati ad utilizzare unicamente la piattaforma PagoPA per erogare servizi di pagamento verso le Pubbliche Amministrazioni.

Di conseguenza, le Istituzioni Scolastiche devono adottare e utilizzare in via esclusiva la piattaforma PagoPA, in quanto i servizi di pagamento alternativi a PagoPA risulteranno illegittimi.

Si precisa, pertanto, che a partire dall' a.s. 2021/22 non saranno accettate forme di pagamento a favore dell'Istituzione Scolastica, diverse da quelle effettuate mediante il servizio Pago In Rete.

Il Sistema Pago In Rete del Ministero è dedicato a Istituzioni Scolastiche, Famiglie e Cittadini e consente:

- alle Istituzioni Scolastiche: di ricevere dalle famiglie i pagamenti tramite PagoPA;
- alle Famiglie: di pagare telematicamente con PagoPA viaggi di istruzione, visite didattiche, assicurazione integrativa alunni, attività extracurriculari, contributi volontari per ampliamento offerta formativa.

Accedendo al portale web del MIUR tramite PC, smartphone o tablet le famiglie possono:

- visualizzare il quadro complessivo di tutti gli avvisi telematici;
- pagare uno o più avvisi contemporaneamente, usando i più comuni mezzi di pagamento (bonifico bancario o postale, etc.)
- scaricare la ricevuta telematica, attestazione valida per le eventuali detrazioni fiscali.

#### COME ACCEDERE

Le famiglie possono accedere al servizio "Pago In Rete" dal sito del MIUR tramite il link seguente: <u>http://www.istruzione.it/pagoinrete/</u>

Per accedere al servizio è necessario effettuare i seguenti passaggi:

#### 1) Registrarsi portale del MIUR

Accedere dal link dedicato: <u>http://www.istruzione.it/pagoinrete/</u> e cliccare su: "<u>ACCEDI</u>" in alto a destra. Nella pagina che si aprirà l'utente potrà scegliere di:

- proseguire inserendo i dati richiesti (username e password) perché già in possesso di una registrazione;
- accedere tramite SPID;
- attivare la procedura di registrazione (cliccando sul pulsante "REGISTRATI" in basso a destra) se si tratta di un nuovo utente. Durante la registrazione, il sistema rilascerà l'utenza per accedere (username) e richiederà all'utente di inserire la sua password per l'accesso al sistema.

Dopo la certificazione dell'indirizzo email inserito dall'utente la registrazione sarà definitiva.

#### N.B.

I genitori che hanno attivato l'utenza sul sito del MIUR per l'iscrizione on line dei propri figli potranno utilizzare le medesime credenziali di accesso anche per il servizio "Pago In Rete", senza effettuare nuovamente la registrazione.

Quando l'utente effettua il <u>primo accesso</u> il sistema richiede di visionare le condizioni generali del servizio e di <u>fornire il proprio consenso al trattamento dei dati personali</u>.

#### 2) Attivazione del servizio pagamenti:

L'utente registrato dovrà cliccare sull'icona "VAI A PAGO IN RETE SCUOLE" in basso a sinistra nella pagina. Nella schermata successiva si dovrà selezionare: <u>VERSAMENTI VOLONTARI</u> e inserire direttamente, nel riquadro a destra, il codice meccanografico della nostra scuola:

#### MIIC8C300P

Successivamente occorre cliccare sull'icona a forma di lente di ingrandimento, sotto la voce <u>AZIONI</u>, e ciò consentirà la visualizzazione della lista dei pagamenti eseguibili predisposti dalla segreteria. Per ulteriori informazioni: <u>http://www.istruzione.it/pagoinrete/accedere.html</u>

#### COME PAGARE

Per effettuare un pagamento online l'utente genitore/tutore dovrà:

1) Selezionare uno o più avvisi telematici di pagamento, da porre in un carrello dei pagamenti;

2) Scegliere tra diversi metodi di pagamento proposti:

 Per pagare direttamente on-line, selezionare una modalità di pagamento inserendo i dati richiesti (Pago In Rete non archivia alcun dato relativo alla carta di credito o al conto corrente dell'utente): addebito in conto corrente, carta di credito/debito o altri metodi di pagamento online (PayPal, Satispay, etc.) ed un istituto di credito tra quelli che consentono la modalità di pagamento prescelta.

Per conoscere i servizi di pagamento disponibili, seguire la procedura indicata all'indirizzo: <u>http://www.istruzione.it/pagoinrete/pagamenti.html</u>

• Per pagare presso PSP, (Prestatori di Servizi di Pagamento: sportelli bancari o postali autorizzati, tabaccherie) stampare o salvare il documento di pagamento predisposto dal sistema, che riporta la codifica BAR-Code, QR-Code degli avvisi selezionati ed eseguire il pagamento presso tabaccherie, sportelli bancari autorizzati o altri PSP.

Per ulteriori informazioni: http://www.istruzione.it/pagoinrete/pagare.html

L'utente riceve via email la conferma del pagamento eseguito e, per ogni avviso pagato, può visualizzare e scaricare la ricevuta telematica del pagamento e/o l'attestazione valida per le eventuali detrazioni fiscali.

#### **ASSISTENZA**

Per eventuali problemi le famiglie hanno a disposizione il seguente numero di telefono cui chiedere assistenza **080-9267603** attivo <u>dal lunedì al venerdì, dalle ore 8:00 alle ore 18:30.</u>

Si allega alla presente:

- GUIDA ALLE FAMIGLIE
- MANUALE UTENTE PAGO IN RETE

Sulle modalità di utilizzo della piattaforma sono disponibili i seguenti link:

Manuale utente: https://www.istruzione.it/pagoinrete/files/Manuale\_utente\_Web\_Scuola.pdf

Video tutorial: https://www.youtube.com/watch?v=hUYWwNXc7C0

Il Dirigente Scolastico Dott.ssa Milena Piscozzo

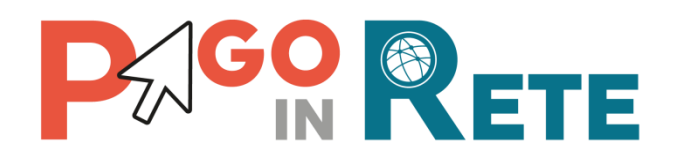

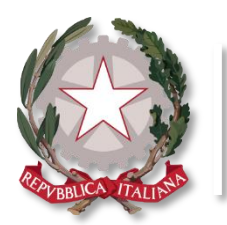

Ministero dell'Istruzione

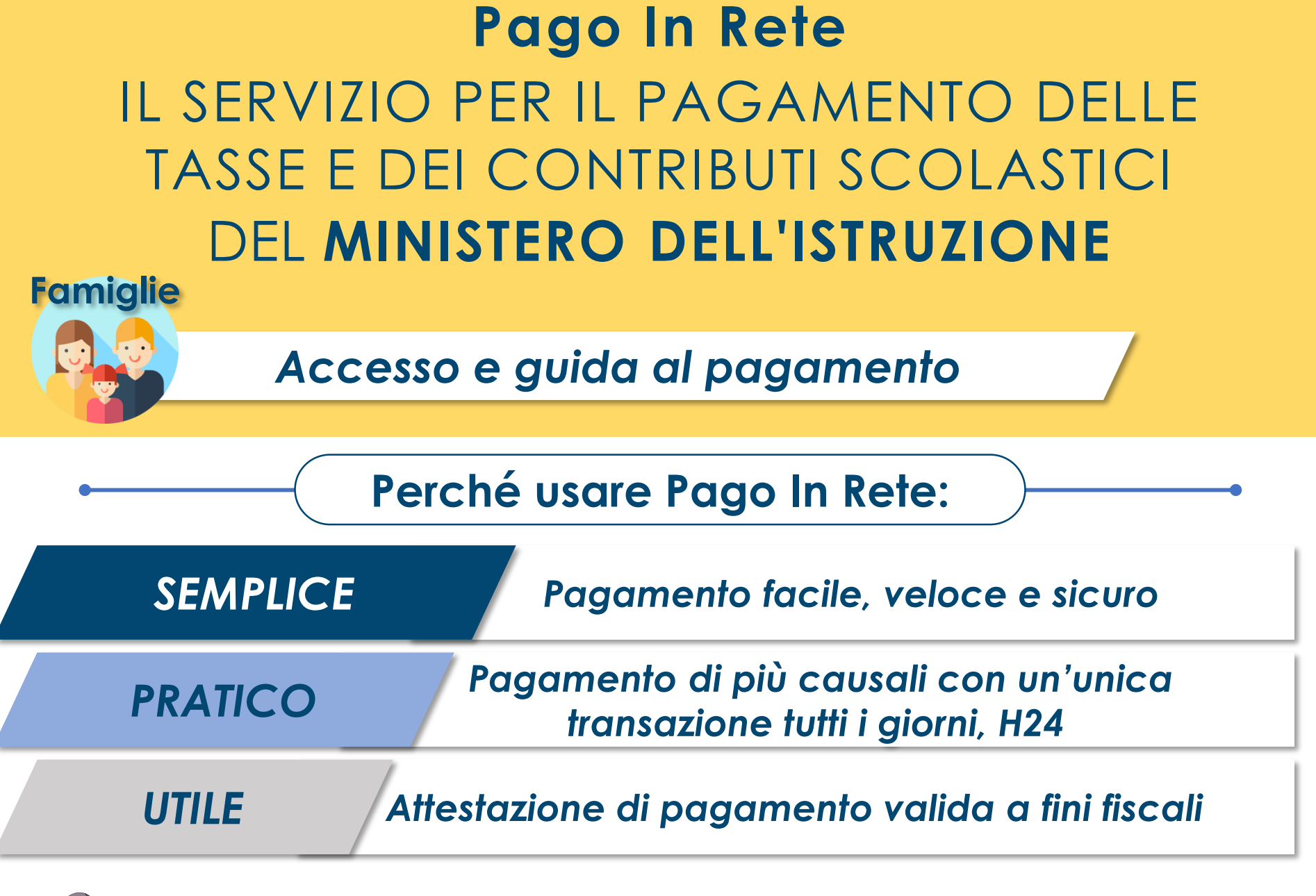

Ecco come puoi registrarti a **Pago In Rete** ed effettuare il pagamento:

# ACCESSO AL SERVIZIO

Accedi a Pago In rete con le **credenziali SPID** o username e password con cui accedi agli altri servizi del Ministero dell'Istruzione

Se non disponi di username e password, effettua la registrazione

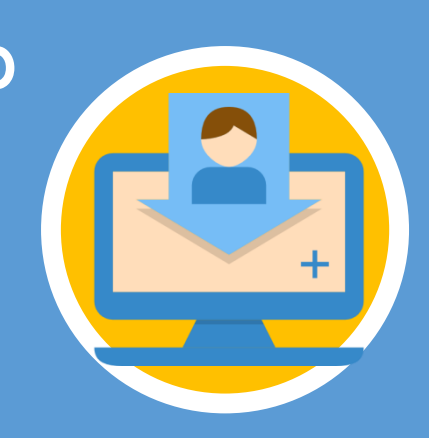

## **REGISTRARSI È SEMPLICE!**

- Inserisci i tuoi dati anagrafici e il tuo indirizzo e-mail personale
- Accedi alla tua casella di posta personale e completa la registrazione seguendo le istruzioni riportate nella mail di conferma che avrai ricevuto

# PAGAMENTO

- Accedi a Pago In Rete
- Seleziona gli avvisi di pagamento o la contribuzione volontaria che vuoi eseguire
- Procedi al pagamento:

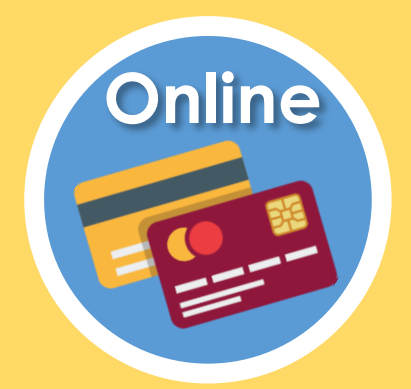

2

Utilizzando la carta di credito, il bonifico bancario o altri metodi di pagamento

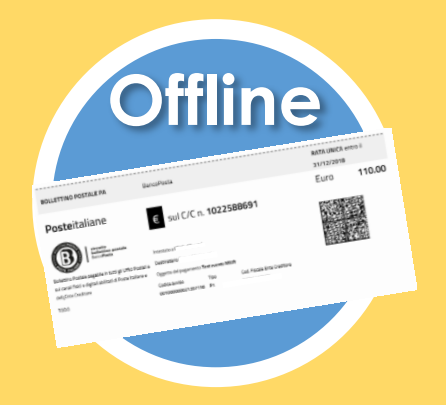

Presentando il documento di pagamento fornito dal sistema, presso:

- Sportelli bancari o sportelli ATM abilitati
- Uffici postali, ricevitorie e tabaccherie
- Tramite home banking, canali digitali di Poste Italiane o utilizzando l'app degli istituti di credito

### **DA SAPERE:**

CARRELLO: Paga con un unico versamento più contributi per più avvisi ricevuti, anche in caso di figli frequentanti scuole diverse e riduci le commissioni

**ATTESTAZIONE:** Nella tua area personale è sempre disponibile la ricevuta dei pagamenti effettuati, valida ai fini fiscali

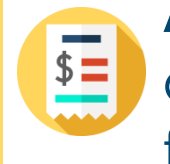

# HAI BISOGNO DI ASSISTENZA?

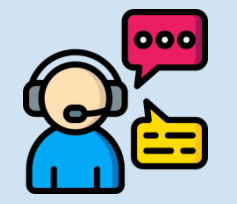

# Numero Verde: 080 92 67 603 dal lunedì al venerdì dalle ore 8:00 alle 18:30

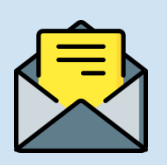

Assistenza web accedendo al link: <a href="https://sidi.pubblica.istruzione.it/sidi-web/assistenza">https://sidi.pubblica.istruzione.it/sidi-web/assistenza</a>

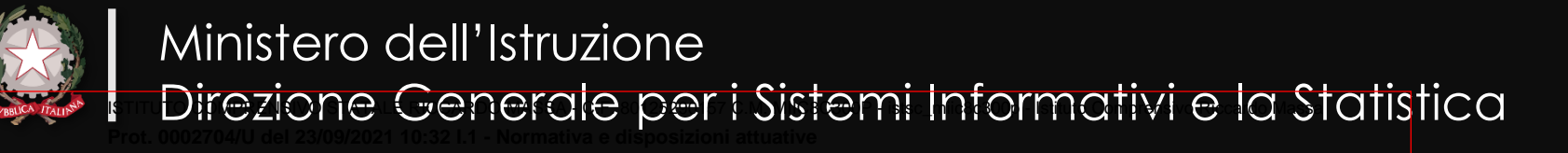

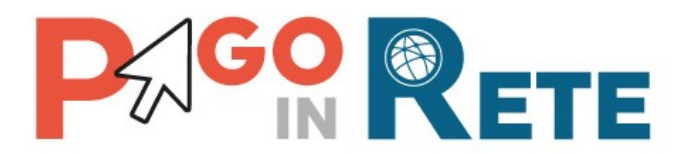

### Manuale Utente

### **PAGAMENTI SCOLASTICI**

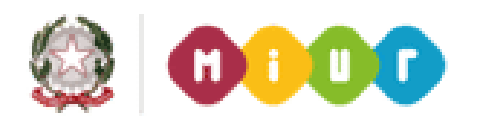

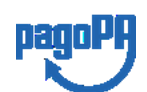

Aggiornato al 22/01/2020

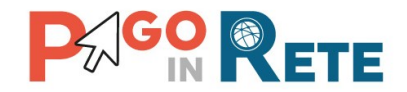

#### Indice dei contenuti

| 1.                           | SERVIZIO PAGO IN RETE                                                                                                    | 3                    |
|------------------------------|----------------------------------------------------------------------------------------------------|----------------------|
| 1.1.<br>1.2.                 | . ACCESSO AL SERVIZIO PAGO IN RETE                                                                                                    | 5                    |
| 2.                           | PAGAMENTI SCOLASTICI                                                                                                    | 9                    |
| 2.1.<br>2.2.<br>2.3.<br>2.4. | <ul> <li>HOME PAGE "PAGO IN RETE SCUOLA"</li> <li>VERSAMENTI VOLONTARI</li> <li>VISUALIZZA PAGAMENTI</li> <li>DATI DI DETTAGLIO DI UN AVVISO</li> </ul> |                      |
| 3.                           | EFFETTUARE UN PAGAMENTO                                                                                                    | 21                   |
| 3.1<br>3.2<br>3.3<br>3.4     | <ul> <li>SELEZIONE AVVISI PER IL PAGAMENTO</li> <li>CARRELLO DEL PAGAMENTO</li> <li>PAGAMENTO ONLINE</li> <li>PAGAMENTO OFFLINE</li> </ul>              | 21<br>22<br>24<br>26 |
| 4.                           | DOCUMENTI                                                                                                    | 32                   |
| 4.1.<br>4.2.<br>4.3.         | <ul> <li>VISUALIZZARE LA RICEVUTA TELEMATICA</li> <li>SCARICARE L'ATTESTATO DI PAGAMENTO</li> <li>VISUALIZZARE INFORMATIVA</li> </ul>                   |                      |
| <i>.</i> .                   | ASSISTENZA PAGO IN RETE                                                                                                    |                      |

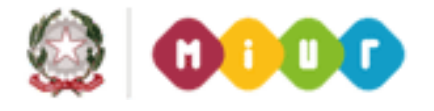

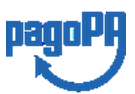

2

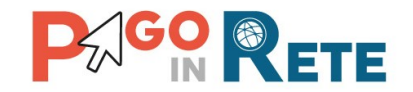

#### 1. SERVIZIO PAGO IN RETE

*Pago In Rete* è il servizio del portale del Ministero dell'Istruzione, dell'Università e della Ricerca che permette alle famiglie di ricevere dalle istituzioni scolastiche le notifiche delle tasse e contribuzioni per i servizi scolastici erogati agli alunni ed effettuare il pagamento di quanto richiesto in modalità telematica, nonché eseguire delle erogazioni volontarie a favore delle scuole di frequenza e del Ministero.

Il servizio permette di pagare tramite la piattaforma per i pagamenti elettronici verso le pubbliche amministrazioni "pagoPA"<sup>1</sup>, direttamente on-line con carta di credito /addebito in conto oppure scaricare un documento di pagamento per eseguire il pagamento in un secondo momento, presso le tabaccherie, sportelli bancari autorizzati o altri Prestatori di Servizi di Pagamento.

L'accesso al servizio Pago In Rete può essere effettuato dalla home page del portale del MIUR (www.miur.gov.it)

• selezionando il link "Argomenti e servizi" e poi il link Servizi 🛛 Pago In Rete e infine il pulsante "VAI AL SERVIZIO"

Oppure

• selezionando il banner "Pago In Rete" dalla sezione "Servizi".

In alternativa è possibile accedere al servizio tramite l'indirizzo http://www.istruzione.it/pagoinrete/.

<sup>&</sup>lt;sup>1</sup> **pagoPA** è un sistema di pagamenti elettronici realizzato dall'Agenzia per l'Italia digitale per rendere più semplice, sicuro e trasparente qualsiasi pagamento verso la Pubblica Amministrazione(<u>https://www.agid.gov.it/it/piattaforme/pagopa</u>)

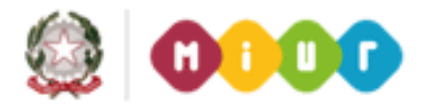

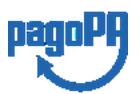

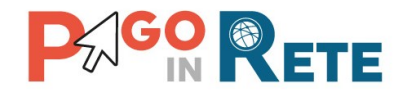

La pagina di benvenuto del servizio *Pago In Rete* è strutturata come segue:

|                                                                                                    |                                 | A          |
|----------------------------------------------------------------------------------------------------|---------------------------------|------------|
| Servizio per i pagamenti telematici COSÈ COME ACCEDERE COSA PAGARE COME FARE PRES                                                                                                    | STATORI DEL SERVIZIO ASSISTENZA |            |
| Per un'amministrazione più moderna, più<br>trasparente, più semplice                                                                                                    |                                 | 1          |
| Con Pago In Rete, il servizio centralizzato per i pagamenti telematici del Ministero<br>della Pubblica Istruzione, dell'Università e della Ricerca, si possono eseguire<br>pagamenti tramite PC, Tablet, Smartphone, per oneri e tasse a favore delle Scuole<br>o del Ministero.                                                                |                                 |            |
| Si può scegliere di pagare online con carta di credito, bollettino postale online o<br>addebito in conto oppure pagare direttamente presso le tabaccherie, sportelli<br>bancari autorizzati o altri prestatori di servizi di pagamento (PSP) esibendo il<br>documento di pagamento predisposto dal sistema, che riporta BAR-Code e QR-<br>Code. | MANUALE PAGAMENTI SCOLASTICI    | < <u> </u> |
| Oltre l'esecuzione di pagamenti, il servizio consente di visualizzare il quadro<br>sintetico e aggiornato dei pagamenti eseguibili e di scaricare le ricevute dei<br>pagamenti effettuati.                                                                                                    |                                 |            |

**1** Link **ACCEDI** per effettuare l'accesso al servizio *Pago in Rete* o registrarsi.

**2** Sezione che contiene collegamenti alle pagine informative sul sistema in cui sono riportati testi e video che spiegano:

- **COS'E'** : introduzione al servizio *Pago In Rete*
- COME ACCEDERE: istruzioni per l'accesso al servizio Pago In Rete
- COSA PAGARE: indicazioni su che cosa è possibile pagare con il servizio Pago In Rete
- COME FARE: indicazioni su come effettuare i pagamenti
- **PRESTATORI DEL SERVIZIO**: indicazioni sugli istituti di credito che offrono il servizio di pagamento e le commissioni massime applicate
- ASSISTENZA: modalità per accedere al servizio di assistenza del MIUR e alle FAQ.

**3** Sezione **Documenti** per visualizzare:

- **BROCHURE**: brochure che riassunte le caratteristiche principali del sistema *Pago In Rete*
- MANUALE PAGAMENTI SCOLASTICI: il presente manuale di supporto per l'utilizzo del servizio per i pagamenti scolastici
- MANUALE PAGAMENTI MIUR: manuale di supporto per l'utilizzo del servizio per i pagamenti a favore del Miur
- **TESTIMONIANZE**: video di alcuni utenti che hanno usato *Pago In Rete* per i pagamenti scolastici

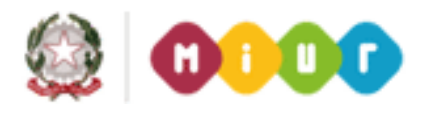

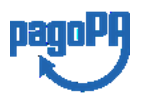

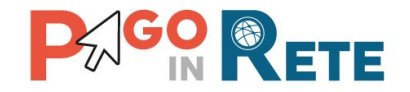

#### 1.1. Accesso al servizio Pago In Rete

L'accesso al servizio Pago In Rete è consentito previa registrazione al portale del MIUR.

L'utente già registrato al Portale del MIUR può effettuare l'accesso al servizio *Pago in rete* cliccando sul link "ACCEDI" posizionato in alto a destra nella pagina di benvenuto,

| Ministero dell'Istruzione d                                           | lell'Università e della Ricerca                                                                                                    |                                                                                                    |                              |              |                     | ACCEDI 🕣                                                                                                    |
|-----------------------------------------------------------------------|----------------------------------------------------------------------------------------------------|----------------------------------------------------------------------------------------------------|------------------------------|--------------|---------------------|----------------------------------------------------------------------------------------------------|
| PAGO<br>Servizio per i p                                              | IN RETE<br>pagamenti telematici                                                                                                    |                                                                                                    |                              |              |                     |                                                                                                    |
| <u>COS'È</u> COME #                                                   | ACCEDERE COSA PAGARE                                                                                                    | COME FARE                                                                                                    | PRESTATOR                    | DEL SERVIZIO | ASSISTENZA          |                                                                                                    |
| Per un'ar<br>traspare                                                 | mministrazione più mo<br>nte, più semplice                                                                                                    | oderna, più                                                                                                   |                              |              |                     |                                                                                                    |
| Con Pago In Re                                                        | ete, il servizio centralizzato per i paga                                                                                                    | amenti telematici del Mi                                                                                      | nistero                      | Documen      | ti                  |                                                                                                    |
| tramite PC, Tal<br>Ministero.                                         | , dell'Università è della Ricerca, si pos<br>blet, Smartphone, per oneri e tasse a                                                                                | a favore delle <b>Scuole</b> o de                                                                             | el                           |              |                     |                                                                                                    |
| Si può sceglier<br>addebito in cor<br>bancari autoriz<br>documento di | e di pagare online con carta di crediti<br>nto oppure pagare direttamente pres<br>zzati o altri prestatori di servizi di pag<br>pagamento predisposto dal sistema | o, bollettino postale onli<br>sso le tabaccherie, sport<br>gamento (PSP) esibendo<br>, che riporta BAR-Code e | ine o<br>elli<br>il<br>e QR- | MANUALE PA   | IGAMENTI SCOLASTICI | -                                                                                                    |
| Code.                                                                 |                                                                                                    |                                                                                                    |                              | MANUALE PA   | GAMENTI MIUR        |                                                                                                    |
| Offre l'esecuzio<br><b>sintetico</b> e agg<br>pagamenti effe          | one di pagamenti, il servizio consenti<br>giornato dei <b>pagamenti eseguibili</b> e di<br>'ettuati.                                                              | e di visualizzare il <b>quadr</b> i<br>i scaricare le ricevute dei                                            | o                            | TESTIMONIAI  | NZE                 |                                                                                                    |
| Ministero dell'Istruzio                                               | one, dell'Università e d                                                                                                    | lella ricerca                                                                                                 |                              |              | Per rio<br>i telefo | chieste di assistenza si prega di chiamare il numero di<br>no <b>080 92 67 603</b> , dal lunedi al venerdi, dalle 8:00 alle |

Il sistema apre la seguente pagina per effettuare l'accesso al servizio

| Jsername:              | Username dimenticato? |
|------------------------|-----------------------|
| alsedffghiluo username |                       |
| assword:               | Password dimenticata? |
| IXXXXXXXX password     |                       |
|                        |                       |

Ιοσίη

Sei un nuovo utente? Registrati

A questo punto l'utente inserisce le proprie credenziali di accesso al portale del MIUR (Username e Password) e clicca sul pulsante "ENTRA".

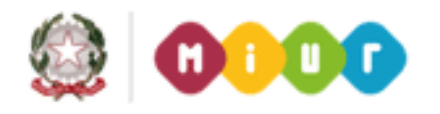

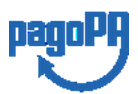

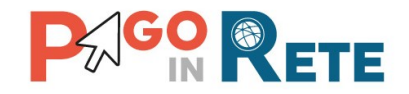

È possibile effettuare l'accesso al servizio *Pago In Rete* anche dalla propria Area Riservata del portale del MIUR tramite il link "Accesi a Pago In Rete".

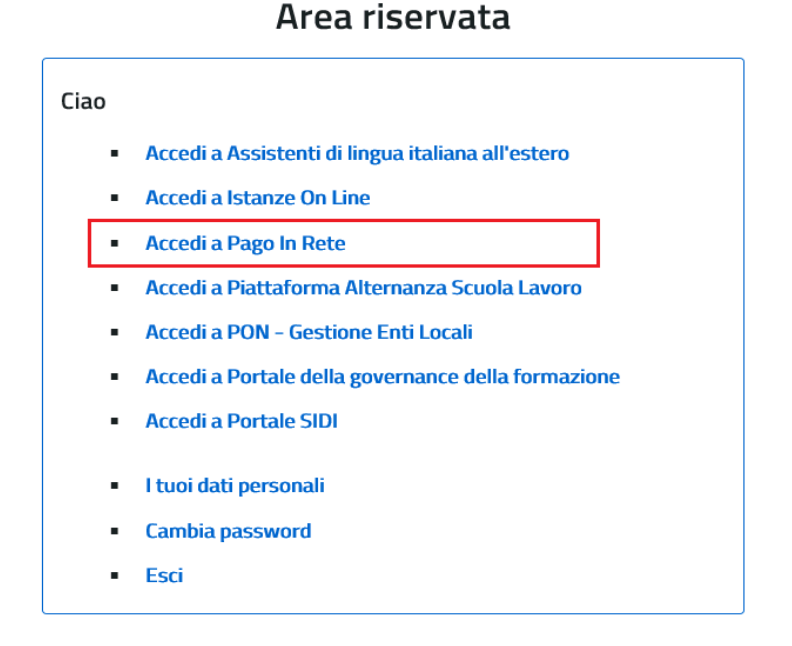

Quando l'utente effettua il primo accesso il sistema richiede di visionare le condizioni generali del servizio e di fornire il proprio consenso. Il sistema richiede una sola volta il consenso, indispensabile per la fruizione del servizio.

#### Accettazione del servizio

|   | Informativa sul trattamento dei dati nersonali ai sensi dell'art 13 del                                                                                                    | 1 |
|---|----------------------------------------------------------------------------------------------------|---|
|   | D.Lgs 196/03 [Codice privacy].                                                                                                    |   |
|   | <ol> <li>Ai sensi dell'art. 13 del D. Lgs. n. 196/2003, si informa<br/>Finteressato che i dati personali forniti per il pagamento on line<br/>degli avvisi di pagamento telematici sul sistema PagolnRete sono<br/>raccolti e potranno essere utilizzati e trattati (in modo cartaceo ed<br/>elettronice) dal MILIR per le sole finalità connesse alla gestione del<br/>pagamento.</li> </ol> | ĺ |
|   | <ol> <li>Tali dati personali saranno comunicati e raccolti anche da AgID<br/>(Agenzia per Ittalia Digitale) e dai Prestatori di Servizi di<br/>Pagamento (PSP) utilizzati per l'esecuzione della transazione e<br/>certificati dal sistema nodo dei pazamenti pazoPA di AgID.</li> </ol>                                                                                                    |   |
|   | Termini e condizioni:                                                                                                    |   |
| _ | O Accelto                                                                                                    |   |

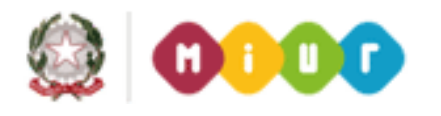

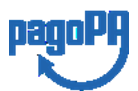

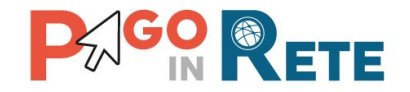

#### 1.2. Registrazione al portale MIUR

Gli utenti che non sono registrati al portale del MIUR per accedere al servizio *Pago In Rete* devono effettuare la registrazione.

Per effettuare la registrazione al servizio occorre cliccare sul pulsante "Accedi", posizionato in alto a destra nella pagina di benvenuto.

| Ministero dell'Istruzione dell'Univers                                                                      | ità e della Ricerca                                                                                            |                                                                                                    |                                     |                |                     | ACCEDI -                                                                                                    |
|----------------------------------------------------------------------------------------------------|----------------------------------------------------------------------------------------------------|----------------------------------------------------------------------------------------------------|-------------------------------------|----------------|---------------------|----------------------------------------------------------------------------------------------------|
| PAGO IN R<br>Servizio per i pagamen                                                                         | ETE<br>i telematici                                                                                            |                                                                                                    |                                     |                |                     |                                                                                                    |
| COS'È COME ACCEDERE                                                                                         | COSA PAGARE                                                                                                    | COME FARE                                                                                                   | PRESTATOR                           | I DEL SERVIZIO | ASSISTENZA          |                                                                                                    |
| Per un'ammini<br>trasparente, pi                                                                            | strazione più m<br>ù semplice                                                                                  | ioderna, più                                                                                                |                                     |                |                     |                                                                                                    |
| Con <b>Pago In Rete</b> , il servi                                                                          | zio centralizzato per i pag                                                                                    | gamenti telematici del N                                                                                    | 1inistero                           | Documen        | ti                  |                                                                                                    |
| tramite PC, Tablet, Smar<br><b>Ministero</b> .                                                              | phone, per oneri e tasse                                                                                       | a favore delle <b>Scuole</b> o                                                                              | del                                 |                |                     |                                                                                                    |
| Si può scegliere di pagan<br>addebito in conto oppur<br>bancari autorizzati o altr<br>documento di pagament | online con carta di credi<br>pagare direttamente pre<br>prestatori di servizi di pa<br>predisposto dal sistema | to, bollettino postale or<br>esso le tabaccherie, spoi<br>agamento (PSP) esibend<br>a, che riporta BAR-Code | iline o<br>rtelli<br>lo il<br>e QR- | MANUALE PA     | AGAMENTI SCOLASTICI | _                                                                                                    |
| Code.                                                                                                    |                                                                                                    |                                                                                                    |                                     | MANUALE PA     | AGAMENTI MIUR       |                                                                                                    |
| Ultre l'esecuzione di pag<br><b>sintetico</b> e aggiornato de<br>pagamenti effettuati.                      | amenti, il servizio consen<br><b>pagamenti eseguibili</b> e d                                                  | te di visualizzare il <b>quac</b><br>di scaricare le ricevute d                                             | <b>iro</b><br>ei                    | TESTIMONIA     | NZE                 |                                                                                                    |
| Ministero dell'Istruzione, de                                                                               | ll'Università e                                                                                                | della ricerca                                                                                               |                                     |                | Per ri<br>i telefo  | chieste di assistenza si prega di chiamare il numero di<br>nro <b>080 92 67 603</b> , dal lunedi al venerdi, dalle 8:00 alle |

Nella pagina di Login l'utente attiva il comando "Registrati".

| Isername: | Username dimenticato?      |
|-----------|----------------------------|
|           |                            |
| assword:  | Password dimenticata?      |
|           |                            |
|           |                            |
|           | ENTRA                      |
|           |                            |
|           | Sei un nuovo utente Regist |

Login

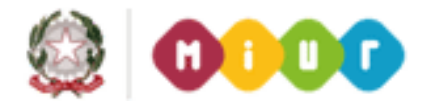

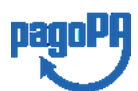

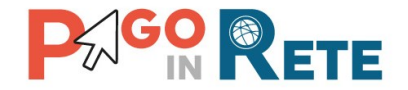

Il sistema apre la pagina per effettuare la registrazione all'interno della quale l'utente può scaricare il manuale con le istruzioni.

### Registrati ai servizi MIUR

| Passaggio 1 P                        | assaggio 2                     | Passaggio 3      | Passaggio 4          |       |
|--------------------------------------|--------------------------------|------------------|----------------------|-------|
| Codice fiscale *:                    |                                |                  |                      |       |
| Inserisci il tuo codice fis          | scale                          |                  |                      |       |
| Controllo di sicurezza: sel          | ezionare <mark>l</mark> a case | ella sottostante |                      |       |
| Non sono un robot                    | reCAPT(<br>Privacy - Te        | CHA              |                      |       |
|                                      | PASS                           | AGGIO 2          |                      |       |
| < Torna indietro                     |                                |                  |                      |       |
| l campi con asterisco (*) sono obbli | igatori                        | Bisogno di a     | iuto? Scarica il mar | nuale |

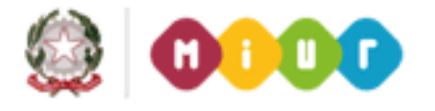

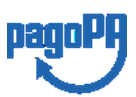

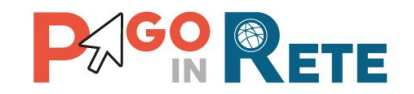

#### 2. PAGAMENTI SCOLASTICI

#### 2.1. Home Page "Pago In Rete Scuola"

L'utente effettua l'accesso al servizio *Pago In Rete* e il sistema prospetta la pagina descrittiva del servizio dedicato agli utenti e pone la scelta se fruire del servizio di visualizzazione dei pagamenti scolastici o dei pagamenti a favore del MIUR.

Per la visualizzazione e di pagamento telematico dei contributi richiesti dalle scuole per i servizi erogati l'utente deve cliccare sul pulsante "VAI A PAGO IN RETE SCUOLE" oppure attivare il link omonimo.

| Ministero dell'Istruzione dell'Univer           | sità e della Ricerca                                                                                                    |
|-------------------------------------------------|----------------------------------------------------------------------------------------------------|
| PAGO IN RETE<br>Servizio per i pagamenti telema | atici                                                                                                    |
|                                                 | II sistema Pago In Rete                                                                                                    |
|                                                 | Pago In Rete è il sistema centralizzato del MIUR che consente ai cittadini di effettuare<br>pagamenti telematici a favore degli Istituti Scolastici e del Ministero.                                                      |
|                                                 | Tale sistema si interfaccia con PagoPA®, una piattaforma tecnologica che assicura<br>l'interoperabilità tra Pubbliche Amministrazioni e Prestatori di Servizi di Pagamento (Banche,<br>Poste, etc.) aderenti al servizio. |
|                                                 | Per la visualizzazione e il pagamento telematico di contributi richiesti dalle scuole per i servizi<br>erogati utilizza il link "Vai a Pago in Rete Scuole".                                                              |
|                                                 | Per l'effettuazione di un pagamento telematico di un contributo a favore del Miur utilizza il link<br>"Vai a Pago in Rete MIUR".                                                                                          |
|                                                 | VAI A PAGO IN RETE<br>SCUOLE VAI A PAGO IN RETE<br>MIUR                                                                                                    |

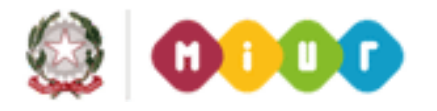

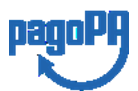

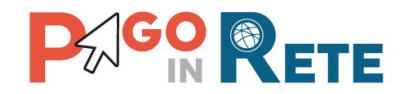

Il sistema indirizza l'utente alla seguente home page riservata per i pagamenti a favore degli Istituti Scolastici.

| Home        | Versamenti volontari                 | Visualizza pagamenti                                    | Gestione consensi                       | Richiedi assistenza | Nome utente<br>Area riservata   Esci |
|-------------|--------------------------------------|---------------------------------------------------------|-----------------------------------------|---------------------|--------------------------------------|
| Hoi         | me                                   |                                                         |                                         | $\Delta$            | $\Delta$                             |
| ll sistem   | a <b>Pago in Rete</b> consente la vi | sualizzazione e il nanamento de                         | nli avvisi telematici, relativi a t     | 1                   | 2                                    |
| scolastic   | ci, emessi dalle segreterie scol     | astiche per gli alunni freguentant                      | i. Con Pago In Rete è possib            | ile anche eseguire  |                                      |
| versame     | enti volontari a favore degli istitu | uti scolastici.                                         |                                         |                     |                                      |
| Potrai vi:  | sualizzare gli avvisi telematici d   | di pagamento emessi dagli istitut                       | i di frequenza per gli alunni a:        | ssociati dalle      |                                      |
| scuole a    | I tuo profilo. In caso di mancata    | a visualizzazione degli avvisi con                      | tatta l'istituto scolastico di fre      | equenza             |                                      |
| dell'aluni  | no, per comunicare le eventual       | li informazioni mancanti per l'ass                      | ociazione. Per ogni alunno a:           | ssociato al tuo     |                                      |
| profilo ric | ceverai dal sistema sulla tua ca     | asella di posta elettronica person                      | ale sia le notifiche degli avvis        | i telematici di     |                                      |
| pagame      | nto emessi dalla scuola di freq      | uenza dell'alunno che le notifiche                      | e dei pagamenti che sono sta            | ti eseguiti con     |                                      |
| Pago In I   | Rete.Potrai inoltre scaricare di     | rettamente dall'applicazione l'atte                     | estazione di pagamento valida           | a per eventuali     |                                      |
| detrazior   | ni fiscali.                          |                                                         |                                         |                     |                                      |
| Per mag     | igiori dettagli è possibile consu    | ltare il <u>Manuale Utente</u> e visionar               | e le <u>FAQ</u> .                       |                     |                                      |
|             | Hai aggio<br>Avvisi nuovi            | ornamenti sui tuoi avvisi<br>36 - Avvisi scaduti 1 - Av | i di pagamento:<br>vvisi in scadenza 11 | 3                   |                                      |
| 0'          | 1/10/2018 Nota informa               | ativa per pagamenti con                                 | importi elevati <                       | 4                   |                                      |
|             |                                      |                                                         | 00                                      | paqoPA              |                                      |
|             |                                      |                                                         |                                         |                     |                                      |

- 1 L'utente ha la possibilità di navigare tra le pagine:
  - **Home:** pagina iniziale che illustra il sistema, riporta gli aggiornamenti sugli avvisi e le notizie pubblicate. Inoltre, nella pagina sono riportati i collegamenti al manuale utente e alle FAQ disponibili nell'area pubblica di *Pago In Rete*.
  - Versamenti volontari: pagina all'interno della quale è possibile ricercare una scuola e visualizzare le contribuzioni generate con le relative causali.
  - Visualizza pagamenti: pagina operativa che consente all'utente di:
    - ricercare e visualizzare gli avvisi telematici notificati dalle scuole di frequenza;
    - eseguire dei pagamenti telematici;
    - visualizzare le ricevute telematiche dei pagamenti effettuati;
    - scaricare le attestazioni di pagamento.
    - Gestione consensi: pagina all'interno della quale l'utente può dare o revocare il consenso alla ricezione delle e-mail di notifica previste dal sistema.

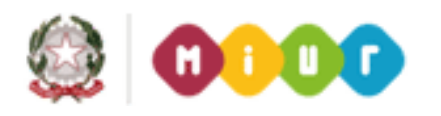

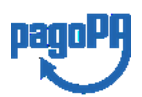

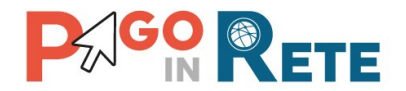

• **Richiedi assistenza**: pagina informativa sulle modalità per ricevere assistenza sul servizio.

**2** In alto a destra sono riportate le informazioni sull'utente collegato (Cognome e Nome) e i pulsanti per accedere alla propria area riservata e uscire dall'applicazione.

**3** Nel riquadro centrale della Home page vengono riportati gli **aggiornamenti** in merito allo stato dei pagamenti notificati dalla scuola:

- Avvisi nuovi: numero degli avvisi di pagamento notificati dalle scuole di frequenza non ancora visualizzati dall'utente;
- Avvisi scaduti: numero di avvisi per i quali non si è provveduto al pagamento entro i termini richiesti dalle scuole;
- Avvisi in scadenza: numero di avvisi telematici da pagare entro 7 giorni.

**4** Nella parte inferiore il sistema visualizza le news e le comunicazioni, come ad esempio i periodi programmati di chiusura o sospensione del servizio.

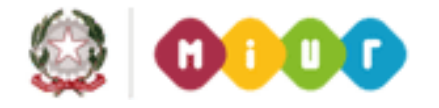

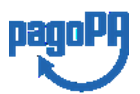

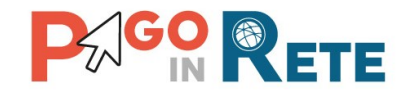

#### 2.2. Versamenti volontari

L'utente può ricercare i pagamenti volontari resi eseguibili dalle scuole di frequenza dei figli accedendo alla pagina "Versamenti volontari". La scuola stabilisce se l'importo prospettato può essere modificato e la data di scadenza fino alla quale sono ricercabili e validi.

Il sistema *Pago In Rete* prevede due modalità di ricerca della scuola: la ricerca territoriale (1) o la ricerca puntuale per codice meccanografico (2).

| Versamenti volontari                                                         |                                 |
|------------------------------------------------------------------------------|---------------------------------|
| In questa sezione puoi ricercare una scuola, visualizzare i versamenti esegr | uibili e procedere al pagamento |
| Ricerca sul territorio                                                       | Ricerca per codice              |
| Regione                                                                      | Codice meccanografico           |
| Seleziona 🗢                                                                  |                                 |
|                                                                              | Cerca                           |

#### **Ricerca territoriale**

| Regione                                                                                   |                                                           |               |                                                |                                       |                       |
|-------------------------------------------------------------------------------------------|-----------------------------------------------------------|---------------|------------------------------------------------|---------------------------------------|-----------------------|
| regione                                                                                   | Provincia                                                 | с             | dice meccanografico                            |                                       |                       |
| MARCHE                                                                                    |                                                           | \$            |                                                |                                       |                       |
| Comune                                                                                    | Denominazione scuola                                      |               |                                                | Сегса                                 |                       |
| SENIGALLIA                                                                                | <b>\$</b>                                                 |               |                                                |                                       |                       |
|                                                                                           | Cerca                                                     |               |                                                |                                       |                       |
| Elenco scuole                                                                             |                                                           | 1 1           |                                                |                                       |                       |
| 0                                                                                         |                                                           | -0            |                                                |                                       | Pagine <mark>1</mark> |
| CODICE MECCANOGRAFICO                                                                     | DENOMIN.                                                  | AZIONE SCUOLA | \$                                             | INDIRIZZO                             | Pagine 1              |
| CODICE MECCANOGRAFICO<br>Codice meccanografico scuola 1                                   | DENOMIN     Jstituto scolastico                           | AZIONE SCUOLA | ♦<br>Via xxxx, n. xx SENIG                     | INDIRIZZO<br>SALLIA (AN)              | Pagine 1<br>AZIONI    |
| CODICE MECCANOGRAFICO<br>Codice meccanografico scuola 1<br>Codice meccanografico scuola 2 | ♦ DENOMIN     Jstituto scolastico     Jstituto scolastico | AZIONE SCUOLA | Via xxxx, n. xx SENIO<br>Via xxxx, n. xx SENIO | INDIRIZZO<br>ALLIA (AN)<br>ALLIA (AN) | Pagine 1<br>AZIONI    |

1 In questa sezione l'utente ricerca la scuola di suo interesse partendo dalla selezione da un elenco a discesa della regione, successivamente seleziona la provincia ed infine il comune, quindi aziona il pulsante "Cerca". Il sistema aggiorna la pagina visualizzando l'elenco delle scuole del comune selezionato dall'utente. Per una ricerca puntuale dopo la selezione del comune l'utente può inserire la denominazione della scuola. Per ogni scuola dell'elenco il sistema visualizza il codice meccanografico, la denominazione e l'indirizzo.

**2** Per visualizzare le contribuzioni volontarie eseguibili l'utente aziona l'icona "lente" in corrispondenza della scuola di suo interesse.

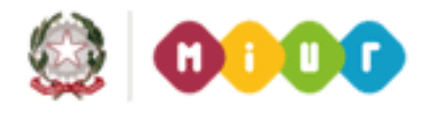

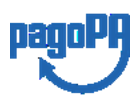

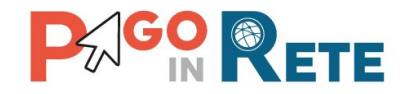

- **3** Per tornare alla Home page l'utente aziona il pulsante "Chiudi".
- 4 Per cercare una nuova scuola l'utente aziona il pulsante "Cancella".

#### Ricerca per codice meccanografico

| io scuola |
|-----------|
| Сегса     |
| 1         |
| Pagine 1  |
|           |
|           |
| 3 2       |
| ic        |

**1** In questa sezione l'utente inserisce il codice meccanografico della scuola e aziona il pulsante "Cerca". Il sistema aggiorna la pagina visualizzando i dati della scuola ricercata (denominazione scuola e indirizzo).

- 2 Per visualizzare i pagamenti creati dalla scuola l'utente aziona l'icona "lente".
- 3 Per tornare alla Home page l'utente aziona il pulsante "Chiudi".
- 4 Per cercare una nuova scuola l'utente aziona il pulsante "Cancella".

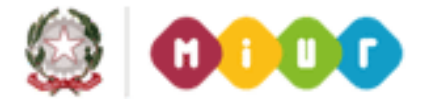

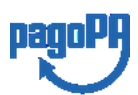

# 

Dopo che l'utente ha selezionato la scuola di suo interesse e ha attivato l'icona "lente" il sistema apre una pagina all'interno della quale è riportato l'elenco delle richieste di contribuzione generate dalla scuola, come mostrato nella figura seguente.

| Codice meccanografico:<br>Codice scuola                                                                                 | Denominazione scuola:<br>Istituto scolastico                                                              |                                                                                                    |                                                                                                    |                                                              |
|----------------------------------------------------------------------------------------------------|----------------------------------------------------------------------------------------------------|----------------------------------------------------------------------------------------------------|----------------------------------------------------------------------------------------------------|--------------------------------------------------------------|
| Indirizzo:<br>Via xxxx, n. xx SENIG/                                                                                    | ALLIA (AN)                                                                                                |                                                                                                    |                                                                                                    |                                                              |
| Filtra per causa                                                                                                    | ale:                                                                                                    |                                                                                                    |                                                                                                    |                                                              |
| , ma per oddoo                                                                                                    |                                                                                                    |                                                                                                    |                                                                                                    |                                                              |
|                                                                                                    |                                                                                                    |                                                                                                    |                                                                                                    |                                                              |
|                                                                                                    |                                                                                                    | ca Cancella 3                                                                                      |                                                                                                    |                                                              |
| Lista versament                                                                                                    | ti eseguibili                                                                                             | ca Cancella 3                                                                                      |                                                                                                    | 4<br>∏                                                       |
| Lista versament                                                                                                    | ✓ 1<br>2 → Cert<br>ti eseguibili                                                                          | ca Cancella 3                                                                                      |                                                                                                    | Pagine 1                                                     |
|                                                                                                    | ti eseguibili                                                                                             | ca Cancella 3                                                                                      | DATA SCADENZA 💠 IN                                                                                                    | Pegine 1<br>IPORTO (\$) \$ AZIONI                            |
|                                                                                                    | ti eseguibili<br>CAUSALE<br>Pagamento spontaneo                                                           | ca Cancella 3                                                                                      | DATA SCADENZA 🔶 IA<br>01/10/2019                                                                                                    | 4<br>Pagine 1<br>1PORTO (€) ◆ AZIONI<br>21.00 <€€<           |
| Lista versament<br>ANNO SCOLASTICO<br>2019/20<br>2019/20                                                                | 1<br>2 Cer<br>ti eseguibili<br>Pagamento spontaneo<br>Contributo diario scolastico                        | ca Cancella 3                                                                                      | DATA SCADENZA                                                                                                    | 4<br>Pegine 1<br>1PORTO (€) ♦ AZIONI<br>21.00 <€             |
| Lista versament           ANNO SCOLASTICO         4           2019/20         2019/20           2019/20         2019/20 | 1<br>2 Cer<br>ti eseguibili<br>Pagamento spontaneo<br>Contributo diario scolastico<br>Erogazione liberale | ca Cancella 3<br>BENEFICIARIO<br>Istituto scolastico<br>Istituto scolastico<br>Istituto scolastico | DATA SCADENZA         ↓         ↓           01/10/2019         01/06/2020         01/06/2020         30/09/2019         30/09/2019         30/09/2019         30/09/2019         30/09/2019         30/09/2019         30/09/2019         30/09/2019         30/09/2019         30/09/2019         30/09/2019         30/09/2019         30/09/2019         30/09/2019         30/09/2019         30/09/2019         30/09/2019         30/09/2019         30/09/2019         30/09/2019         30/09/2019         30/09/2019         30/09/2019         30/09/2019         30/09/2019         30/09/2019         30/09/2019         30/09/2019         30/09/2019         30/09/2019         30/09/2019         30/09/2019         30/09/2019         30/09/2019         30/09/2019         30/09/2019         30/09/2019         30/09/2019         30/09/2019         30/09/2019         30/09/2019         30/09/2019         30/09/2019         30/09/2019         30/09/2019         30/09/2019         30/09/2019         30/09/2019         30/09/2019         30/09/2019         30/09/2019         30/09/2019         30/09/2019         30/09/2019         30/09/2019         30/09/2019         30/09/2019         30/09/2019         30/09/2019         30/09/2019         30/09/2019         30/09/2019         30/09/2019         30/00/2019         30/00/2019         30/00/2019         30 | 4<br>Pegine 1<br>PPORTO (€) € AZIOHI<br>21.00 <€<br>10.00 <€ |

1 In questo campo l'utente può inserire il testo della casuale da ricercare.

**2** l'utente aziona il pulsante "Cerca" per cercare la richiesta di contribuzione corrispondente alla causale inserita.

**3** Per azzerare la ricerca precedente e inserire una nuova causale e l'utente aziona il pulsante "Cancella".

**4** Il sistema visualizza l'elenco impaginato delle contribuzioni eseguibili con tutte le informazioni: anno scolastico di riferimento, causale, beneficiario (la scuola stessa o l'Agenzia delle Entrate per le tasse), la data di scadenza (data fino a quando il versamento sarà visibile e pagabile), l'importo richiesto/proposto dalla scuola e l'icona per effettuare il pagamento.

**5** Attivando l'icona "euro" l'utente può procedere con il versamento della contribuzione.

6 Per tornare alla Home page l'utente aziona il pulsante "Chiudi".

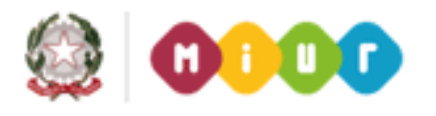

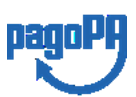

# 

A fronte dell'attivazione da parte dell'utente dell'icona "euro" il sistema, prima di procedere con la transazione, richiede di alcune informazioni necessarie per effettuare il versamento. Il sistema apre una pagina organizzata come mostrato nella figura seguente.

| Nota informativa:<br>Prima di effettuare il pagamento leggere le istruzioni a<br>indicato. Ecc. ecc ecc ecc ecc ecc ecc ecc. | llegate. I genitori che vogliono contribuire con un importo maggiore di quello<br> |
|----------------------------------------------------------------------------------------------------|------------------------------------------------------------------------------------|
| Allegato informativa Circolare_scuola.pdf                                                                                    |                                                                                    |
|                                                                                                    | 7                                                                                  |
|                                                                                                    |                                                                                    |
| mpilare i campi seguenti con i dati dell'alunno o del soggetto per cui si                                                    | sta eseguendo il versamento                                                        |
| Codice fiscale *                                                                                                    | Nome *                                                                             |
| BBBCCC77E60X111X                                                                                                    | Mario                                                                              |
| Cognome *                                                                                                    | Importo *                                                                          |
| Rossi                                                                                                    | 21,00                                                                              |
| Note                                                                                                    |                                                                                    |
| Nota del versante                                                                                                    |                                                                                    |
| *                                                                                                    | 1                                                                                  |
| campi obbligatori.                                                                                                    |                                                                                    |

**1** In questa sezione il sistema riporta i dati della contribuzione volontaria generata dalla scuola e l'eventuale documento informativo pubblicato dalla scuola.

2 L'utente inserisce i dati dell'alunno per cui sta effettuando il versamento (codice fiscale, nome, cognome) e può compilare il campo note facoltativamente, per fornire indicazioni sul pagamento alla segreteria scolastica. Se la scuola accetta anche una contribuzione volontaria per un importo diverso da quello richiesto l'utente sarà abilitato a modificare l'importo prospettato.

**3** L'utente attiva il tasto "Effettua il pagamento" per procedere con la transazione.

**4** L'utente attiva il tasto "Annulla il pagamento" per annullare la transazione e tornare all'elenco dei versamenti volontari eseguibili.

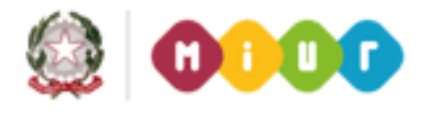

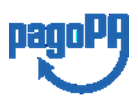

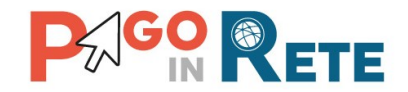

In relazione ai dati inseriti dall'utente il sistema genera un avviso di pagamento intestato all'alunno indicato e apre la pagina del carrello dei pagamenti, come mostrato nella figura seguente.

| A830038104271909021839536SL6U                             | Pagamento spontaneo | Rossi Mario            | 01/10/2019                                   | A. PANZINI                                                                       | IMPORTO (€)<br>21.00                     | Í |
|-----------------------------------------------------------|---------------------|------------------------|----------------------------------------------|----------------------------------------------------------------------------------|------------------------------------------|---|
| Pagamento online           1         Procedi con il pagan | nento immediato     | Pagamento offline      | Totale da<br>(esc<br>Visi<br>Scarica documen | pagare in euro:<br>:luso commissioni)<br>ualizza commissioni<br>nto di pagamento | 21.00                                    |   |
|                                                           |                     | Scarica il documento p | per pagare presso<br>portelli. APP su sm     | le ricevitorie, i tabacca                                                        | ai e le banche<br>resso altri prestatori |   |

**1 Pagamento online** attivando il pulsante "Procedi con pagamento immediato" l'utente viene indirizzato alla piattaforma per i pagamenti elettronici verso le pubbliche amministrazioni "pagoPA" dove potrà procedere al pagamento on-line (vedi <u>Par. 3.3</u> <u>Pagamento online</u>).

**2 Pagamento offline** attivando il pulsante "Scarica il documento di pagamento"l'utente scarica il documento di pagamento predisposto dal sistema per effettuare il pagamento degli avvisi posti nel carrello in un secondo momento presso i PSP che offrono il servizio (vedi <u>Par.3.4 Pagamento offline</u>).

**3 Annulla pagamento** attivando il pulsante l'utente annulla il pagamento visualizzato e torna alla ricerca dei versamenti volontari.

Al termine della transazione con esito positivo del pagamento l'utente potrà visualizzare l'avviso nella pagina "<u>Visualizza pagamenti</u>" impostando come filtro "Pagato" e potrà visualizzare la <u>Ricevuta telematica</u> e scaricare l'<u>Attestato di pagamento</u>.

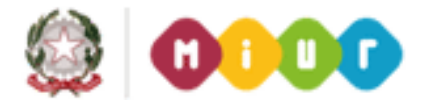

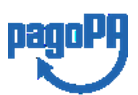

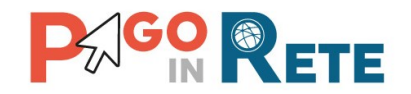

#### 2.3. Visualizza pagamenti

L'utente può ricercare e visualizzare gli avvisi telematici notificati dalle scuole di frequenza e tutti versamenti volontari eseguiti accedendo alla pagina "Visualizza pagamenti".

In caso di mancata visualizzazione degli avvisi l'utente deve contattare l'istituto scolastico di frequenza dell'alunno per richiedere di essere abilitato alla ricezione delle notifiche degli avvisi.

Il rappresentante di classe per visualizzare e pagare gli avvisi intestati agli alunni per i quali è stato delegato al pagamento potrà richiedere alla segreteria di essere abilitato alla visualizzazione degli avvisi della classe.

Dalla pagina "Visualizza pagamento" l'utente potrà <u>effettuare il pagamento tramite il</u> <u>servizio Pago In Rete</u> in modalità on-line oppure scaricare un documento per effettuare il pagamento presso tabaccai, ricevitorie ed altri PSP che offrono il servizio di pagamento.

Per ogni pagamento telematico notificato l'utente ha la possibilità accedere ai documenti presenti a sistema: l'eventuale nota informativa allegata dalla scuola e per gli avvisi pagati la ricevuta telematica e l'attestato di pagamento.

Visualizza pagamenti Codice avviso Stato ausale pagamenti 01/09/2016 31/08/2018 Da pagare 2 Cerca 31/08/2018 Da pagare Elenco pagamenti Dal 01/09/2016 AI Stato ♦ ANNO ♦ A83003810427170817172549UX1HC Visita al museo Anagrafica Assente 31/08/2017 Istituto Uno Da pagare Q A83003810427170817172546DDI4B Visita al museo Anagrafica Assente 31/08/2017 Istituto Uno Da pagare 15,00 Q A83003810427170818162542AXW4I Mensa scolastica 15/09/2017 Istituto Uno Da pagare 110,00 Anagrafica Assente **1** 10

La pagina "Visualizza pagamenti" è strutturata nel modo seguente:

**1** In questa sezione l'utente ha la possibilità di inserire dei criteri per ricercare gli avvisi di pagamento o le contribuzioni volontarie consentite:

- Data **"Dal" "Al":** selezione da calendario le date per ricercare tutti gli avvisi la cui scadenza è compresa tra le date indicate.
- Stato: selezione lo stato dell'avviso in base al quale effettuare la ricerca:
  - *Da pagare*: avvisi creati dalla Scuola e intestati agli alunni associati al versante e non ancora pagati.
  - In attesa di ricevuta: avvisi che l'utente ha pagato e che sono ancora in attesa di ricevuta telematica, il sistema appena riceve la ricevuta del pagamento effettuato provvede a cambiare automaticamente lo stato dell'avviso in "Pagato".

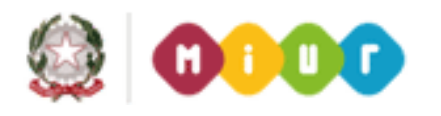

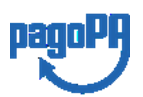

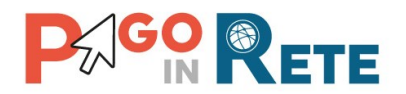

- Pagato: avvisi già pagati per i quali è disponibile la ricevuta telematica.
- o *Rimborsato*: pagamenti effettuati che la segreteria scolastica ha rimborsato.
- Annullato: avvisi che la segreteria scolastica ha annullato e non sono più da pagare.
- Codice dell'avviso: codice identificativo dell'avviso
- **Causale pagamento:** causale dell'avviso riportata nella mail di notifica dell'emissione dell'avviso di pagamento
- **2** Pulsante "Cerca" per avviare la ricerca con i filtri impostati.
- **3** In questa sezione il sistema prospetta filtri applicati per la ricerca.

**4** Elenco impaginato degli avvisi di pagamento emessi dalle scuole che rispondono ai criteri di ricerca impostati.

- **5** Per ciascun avviso visualizzato sono riportate le seguenti informazioni:
  - Codice avviso: codice identificativo dell'avviso di pagamento.
  - Casuale: causale del pagamento richiesto.
  - Anno: anno scolastico di riferimento dell'avviso.
  - Alunno: cognome e nome dell'alunno intestatario dell'avviso.
  - Rata: numero della rata (vuoto se si tratta di un pagamento spontaneo o se il pagamento dell'avviso deve avvenire necessariamente in un'unica soluzione).
  - Scadenza: la data entro la quale la scuola richiede che sia fatto il pagamento.
  - Beneficiario: Scuola o altro Ente beneficiario dell'avviso (es. Agenzia delle Entrate per le tasse scolastiche).
  - Stato: stato di dettaglio dell'avviso, ossia del pagamento richiesto; i valori possibili sono: "Da pagare", "In attesa di ricevuta", "Pagato", "Rimborsato", "Annullato".
  - Azioni: icone attraverso le quali l'utente può visualizzare il <u>dettaglio dell'avviso</u> e i <u>documenti disponibili</u> per l'avviso.
  - Importo: importo dell'avviso di pagamento (vuoto se si tratta di una contribuzione spontanea richiesta per la quale l'utente non ha ancora provveduto al pagamento oppure valorizzato con l'importo del pagamento che è stato effettuato o che è in corso di conclusione).

La lista di avvisi può essere ordinata in modo crescente o decrescente per ciascuna colonna.

**6** Collegamento alla pagina <u>Dettaglio avviso di pagamento</u> dove il sistema visualizza i dati di dettaglio di un avviso.

**7** Collegamento alla pagina <u>Documenti</u> all'interno della quale sono riportati i collegamenti alla <u>documentazione informativa</u> se allegata dalla scuola, alla <u>ricevuta telematica</u> e all'<u>attestato di pagamento</u>.

8 Check box per la selezione dell'avviso di pagamento.

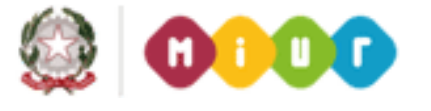

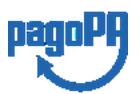

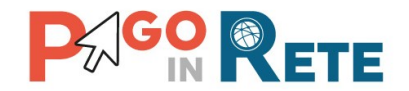

**9** Pulsante "Chiudi" per chiudere la pagina di visualizzazione dei pagamenti e tornare alla <u>Home Page</u>.

**10** Pulsante "Effettua il pagamento" per procedere al pagamento degli avvisi selezionati. Il pulsante è disattivato se l'utente non ha selezionato avvisi.

#### 2.4. Dati di dettaglio di un avviso

L'utente può accedere alle informazioni complete di un avviso riportano nell'elenco della

pagina "Visualizza pagamenti" attivando l'icona funzionale lente *Q* disponibile nella colonna "AZIONI".

| A83003810427170817172549UX1HC | Visita al museo  | <br>Anagrafica Assente | 31/08/2017 | Istituto Uno | Da pagare | 50,00  | ۹ |
|-------------------------------|------------------|------------------------|------------|--------------|-----------|--------|---|
| A83003810427170817172545DDI48 | Visita al museo  | Anagrafica Assente     | 31/08/2017 | Istituto Uno | Da pagare | 15,00  | ۹ |
| A83003810427170818162542AXW4I | Mensa scolastica | Anagrafica Assente     | 15/09/2017 | Istituto Uno | Da pagare | 110,00 | ۹ |

Il sistema apre la pagina "Dettaglio avviso di pagamento" nella quale sono riportati i dati di dettaglio dell'avviso. È sempre possibile accedere al dettaglio dell'avviso, qualsiasi sia il suo stato.

| URINO: Cognome Nome               | Anno scolastico: 2017                                  |
|-----------------------------------|--------------------------------------------------------|
| pdice fiscale: H501D H501D 7H501D | Causale: Visita al museo                               |
| ezione: C Classe: 4               | Codice evento pagamento: E83003810427170817172547RONEP |
| d. di studio:                     | Codice avviso: A83003810427170817172549UX1HC           |
| esso/Sede:                        | Importo avviso (@): 50 .00                             |
|                                   | Beneficiario: Istituto Uno                             |
|                                   | Data scadenza: 31/08/2017                              |
|                                   | ·                                                      |
| nero Rate: Importo Totale (       | 9:                                                     |
| 50.00                             |                                                        |

**1** Sezione con le informazioni complessive del pagamento:

• Cognome e nome dell'alunno

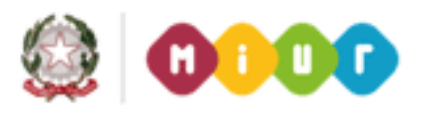

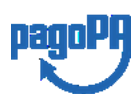

19

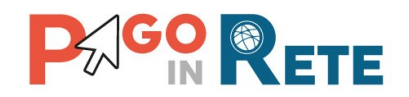

- Codice fiscale dell'alunno
- Sezione
- Classe
- Indirizzo di studio
- Plesso/Sede della sua Scuola
- Anno scolastico
- Causale
- Codice dell'evento di pagamento creato dalla scuola al quale appartiene l'avviso
- Codice avviso
- Importo avviso
- Beneficiario
- Data scadenza
- 2 Numero della rata e importo avviso

**3** Attivando il pulsante "Chiudi" il sistema riporta l'utente alla pagina "Visualizza pagamenti".

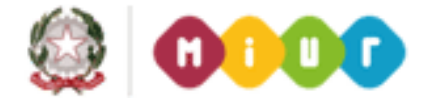

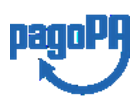

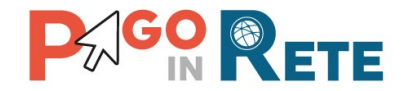

#### 3. EFFETTUARE UN PAGAMENTO

L'utente, presa visione delle tasse e contributi scolastici notificati dalla scuola e dell'eventuale nota informativa allegata, può provvedere al pagamento attraverso il sistema *Pago In Rete* collegato alla piattaforma per i pagamenti elettronici verso le pubbliche amministrazioni "pagoPA".

È possibile effettuare il pagamento telematico di un singolo avviso o di più avvisi contemporaneamente, selezionando e inserendo gli avvisi che si intende pagare in un carrello virtuale di pagamento.

L'utente potrà provvedere al pagamento immediato oppure scaricare un documento utile per effettuare il pagamento in un secondo momento presso tabaccai, ricevitorie ed altri PSP che offrono il servizio di pagamento.

#### 3.1. Selezione avvisi per il pagamento

L'utente nella pagina "Visualizza pagamenti" ricerca e visualizza gli avvisi scolastici di pagamenti notificati dalle scuole di frequenza che sono da pagare.

L'utente seleziona gli avvisi che intende pagare ed aziona il tasto "Effettua il pagamento". Gli avvisi selezionati vengono dal sistema posti in un carrello virtuale di pagamento.

| Dal<br>01 | /09/2017 AI                    | 1/08/2018                     |       |               | Stato<br>Da pagare |      | ¢      | odice avviso |                          | Causale      | pagamento        |       |
|-----------|--------------------------------|-------------------------------|-------|---------------|--------------------|------|--------|--------------|--------------------------|--------------|------------------|-------|
|           |                                | 2 🗆                           | ١Ļ    | <b>&gt;</b> C | erca               | Canc | ella   |              |                          |              |                  |       |
| Eler      | nco pagamenti Dal 01/09/2017 A | 31/08/2018                    | Stato | Da paga       | are/eseguibile     |      |        |              |                          |              |                  |       |
|           |                                |                               |       |               |                    |      |        | 1            |                          |              |                  | Pagin |
|           | CODICE \$                      | CAUSALE                       | ¢     | ANNO 🗢        | ALUNNO             | ¢    | RATA 🗢 | SCADENZA 🗢   | BENEFICIARIO 🗢           | STATO \$     | IMPORTO<br>(€) ¢ | AZI   |
| v         | A83003810427171012153232APTNR  | Multibeneficiario<br>Entrate  |       |               | Gianni Verdi       |      |        | 08/12/2017   | Agenzia delle<br>entrate | Da<br>pagare | 34,00            | Q     |
|           | E80001520537171016114023VONCW  | Evento di prova<br>formazione |       | 2016/17       | Maria Rossi        |      | 1      | 31/12/2017   | IC                       | Da<br>pagare | 33,33            | Q     |
|           | E80001520537171016114023YID77  | Evento di prova               |       | 2016/17       | Maria Rossi        |      | 2      | 30/11/2017   | IC                       | Da<br>pagare | 33,33            | Q     |

Di seguito una schermata di esempio con i passi operativi:

**1** L'utente seleziona da un elenco a discesa i filtri di ricerca impostando lo stato **"Da pagare"** per visualizzare tutti gli avvisi ricevuti ancora da pagare.

L'utente può ricercare direttamente un singolo avviso inserendo il codice o restringere la ricerca degli avvisi selezionare un periodo temporale per la data di scadenza (di default tutti i pagamenti da fare nell'anno scolastico).

2 L'utente attiva il pulsante "Cerca".

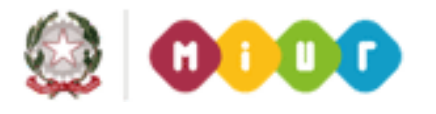

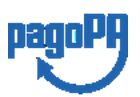

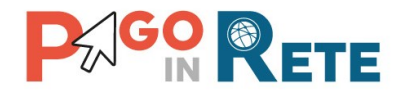

- **3** l'utente seleziona dall'elenco uno o più avvisi avvisi nello stato "Da pagare".
- **4** L'utente attiva il pulsante "Effettua il pagamento" per procedere con il pagamento.
- **5** L'utente attiva il pulsante "Chiudi" se non vuole procedere con il pagamento.

#### 3.2. Carrello del pagamento

Dopo che l'utente ha selezionato i pagamenti da effettuare ed attivato il tasto "Effettua pagamento" e dopo che ha eventualmente inserito i dati integrativi previsti per le contribuzioni volontarie, il sistema apre la pagina "Carrello pagamenti".

Non ci sono limiti al numero di avvisi che l'utente può inserire nel carrello, ma non possono essere stati emessi da più di 5 scuole diverse. La piattaforma pagoPa accetta una richiesta di pagamento di un carrello multi-beneficiario, ma il limite a 5.

La pagina riporta la lista degli avvisi selezionati, l'importo complessivo e due pulsanti per scegliere se procedere con il pagamento immediato oppure scaricare il documento di pagamento per pagare offline.

Il pagamento telematico (online o offline) sarà effettuato tramite un Prestatore di Servizi di Pagamento che ha aderito alla piattaforma per i pagamenti elettronici verso le pubbliche amministrazioni "pagoPA".

Sul sito dell'Agenzia per l'Italia Digitale all'indirizzo https://www.agid.gov.it/it/piattaforme/pagopa/dove-pagare

è possibile visualizzare la lista aggiornata e completa dei Prestatori di Servizi di Pagamento (PSP), le modalità di pagamento consentite da ogni PSP e le eventuali commissioni richieste per il servizio di pagamento offerto.

La commissione richiesta dal PSP per il servizio di pagamento sarà applicata sull'intera transazione di pagamento e non sul singolo avviso posto nel carrello dei pagamenti.

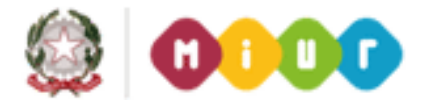

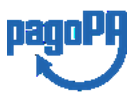

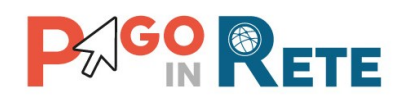

| ALUNNO<br>Anagrafica Assente<br>Anagrafica Assente       | SCADENZA<br>31/08/2017<br>31/08/2017<br>Total<br>3                 | BENEFICIARIO<br>Istituto Uno<br>Istituto Uno<br>Ie da pagare in euro:<br>(escluso commissioni)<br>Visualizza commissioni | IMPORTO (€)<br>15,00 ÎI<br>50,00 ÎI<br>65,00 2                                                                                                    |
|----------------------------------------------------------|--------------------------------------------------------------------|----------------------------------------------------------------------------------------------------|----------------------------------------------------------------------------------------------------|
| Anagrafica Assente<br>Anagrafica Assente                 | 31/08/2017<br>31/08/2017<br>3 Total<br>3 Total                     | Istituto Uno<br>Istituto Uno<br>Ie da pagare in euro:<br>(escluso commissioni)<br>Visualizza commissioni                 | 15,00 iii<br>50,00 iii<br>65,00 2                                                                                                    |
| Anagrafica Assente                                       | 31/08/2017<br><b>Tota</b>                                          | Istituto Uno<br>le da pagare in euro:<br>(escluso commissioni)<br>Visualizza commissioni                                 | 50,00 iii<br>65,00 2                                                                                                    |
| Pagamento                                                | 3                                                                  | le da pagare in euro:<br>(escluso commissioni)<br>Visualizza commissioni                                                 | 65,00 2                                                                                                    |
| 5                                                        | Scarica docu                                                       | umento di pagamento                                                                                                    |                                                                                                    |
| Scarica il docur<br>tramite ATM, sp<br>offrono il serviz | nento per pagare pres<br>ortelli, APP su smartp<br>io a pagamento. | so le ricevitorie, i tabaccai<br>hone e tablet o presso alt                                                              | i e le banche aderenti<br>tri prestatori che                                                                                                    |
|                                                          | Scarica il docur<br>tramite ATM, sp<br>offrono il servizi          | Scarica il documento per pagare pres<br>tramite ATM, sportelli, APP su smartp<br>offrono il servizio a pagamento.        | Scarica il documento per pagare presso le ricevitorie, i tabacca<br>tramite ATM, sportelli, APP su smartphone e tablet o presso al<br>offrono il servizio a pagamento. |

La pagina Carrello Pagamenti è strutturata come segue:

**1** Lista degli avvisi del carrello con i seguenti dati:

- Codice avviso
- Causale
- Cognome e nome dell'alunno
- Scadenza
- Beneficiario
- Importo avviso

Attivando l'icona cestino l'utente può eliminare uno o più avvisi dal carrello dei pagamenti, in questo caso il sistema aggiorna la lista degli avvisi e il "Totale da pagare in euro".

**2** Totale da pagare: somma degli importi degli avvisi di pagamento presenti nel carrello. Il totale non include l'importo delle commissioni applicate in fase di pagamento dal PSP.

**3** Visualizza commissioni è il link che permette di accedere alla pagina "Servizi di pagamento".

**4 Pagamento online** attivando il pulsante "Procedi con pagamento immediato" l'utente viene indirizzato alla piattaforma per i pagamenti elettronici verso le pubbliche amministrazioni "pagoPA" dove potrà procedere al pagamento on-line.

**5** Pagamento offline attivando il pulsante "Scarica il documento di pagamento" l'utente scarica il documento di pagamento predisposto dal sistema per effettuare il pagamento degli avvisi posti nel carrello in un secondo momento presso i PSP che offrono il servizio.

**6** Annulla pagamento attivando il pulsante l'utente annulla il carrello di pagamento visualizzato e torna alla pagina precedente.

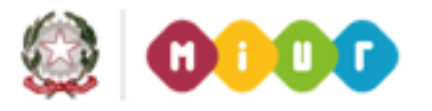

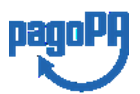

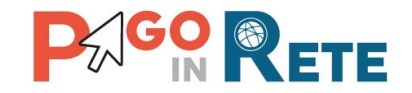

#### 3.3. Pagamento online

Nella pagina del Carrello pagamenti l'utente sceglie di pagare utilizzando come metodo di pagamento quello immediato e attiva il pulsante "Procedi con il pagamento immediato".

| CODICE AVVISO                               | CAUSALE         | ALUNNO             | SCADENZA   | BENEFICIARIO                                                                                  | IMPORTO (E) |
|---------------------------------------------|-----------------|--------------------|------------|-----------------------------------------------------------------------------------------------|-------------|
| A83003810427170817172546DDI4B               | Visita al museo | Anagrafica Assente | 31/08/2017 | Istituto Uno                                                                                  | 15,00       |
| A83003810427170817172549UX1HC               | Visita al museo | Anagrafica Assente | 31/08/2017 | Istituto Uno                                                                                  | 50,00       |
|                                             |                 | _                  | Tota       | le da pagare in euro:<br>(escluso commission)<br>Visualizza commissioni                       | 65,00       |
| Pagamento oriline<br>Procedi con il pagamen | ito immediato   | Pagamento          | Tota       | le da pagare in euro:<br>(escluso commission)<br>Visualizza commissioni<br>mento di pagamento | 65,00       |

Il sistema indirizza l'utente sulla piattaforma dei pagamenti "pagoPA" dove potrà procedere al pagamento selezionando la modalità e il Prestatore di Servizi di Pagamento (PSP) che preferisce.

L'utente viene successivamente indirizzato sulla pagina del PSP da lui selezionato dove può completare la transazione di pagamento. Sul sito del PSP l'utente inserirà i dati richiesti per l'esecuzione del pagamento (es. le proprie credenziali di accesso, dati della carta di credito o altro)<sup>2</sup>.

La commissione applicata per i pagamenti effettuati con questa modalità è relativa a una sola transazione a prescindere dal numero di avvisi inseriti dall'utente nel carrello e fino a un massimo di 5 beneficiari diversi.

In <u>allegato</u> si riporta la guida con tutti i passi da seguire per completare la transazione di pagamento online.

Eseguita la transazione di pagamento sul sito del PSP l'utente viene reindirizzato sul sito del MIUR dove gli viene proposto un messaggio sull'esito della transazione di pagamento effettuata.

In caso di **esito positivo** gli avvisi del carrello dei pagamenti verranno posti nello stato "In attesa di ricevuta" e il messaggio visualizzato dal sistema è il seguente:

<sup>&</sup>lt;sup>2</sup> Pago In Rete non archivia alcun dato relativo alla carta di credito o al conto corrente che l'utente inserisce sul sito del PSP e sulla piattaforma pagoPA.

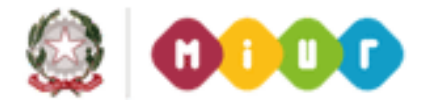

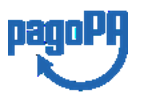

 $\overline{24}$ 

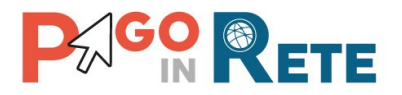

| Hor | ne   Visualizza pagamenti   Servizi di pagamento   <b>Richiedi assistenza</b>   | Cognome1 Nome1 S 25 |
|-----|---------------------------------------------------------------------------------|---------------------|
|     | Esito Pagamento                                                                 |                     |
|     | Il pagamento è stato preso in carico, a breve sarà possibile consultare l'esito |                     |
|     | Torna alla home                                                                 |                     |
|     |                                                                                 |                     |

Alla ricezione della ricevuta telematica (RT) inviata da pagoPA il sistema aggiornerà lo stato di ogni avviso pagato con la transazione di pagamento in "Pagato".

Lo stato aggiornato degli avvisi sarà visibile anche dalla scuola, l'utente che ha effettuato il pagamento non deve portare alcuna ricevuta di pagamento.

In caso di **esito negativo o di annullamento** della transazione di pagamento gli avvisi del carrello verranno posti nello stato "In attesa di ricevuta" e il messaggio visualizzato dal sistema è il seguente:

| Home   Visualizza pagamenti   Servizi di pagamen | nto   Richiedi assistenza Cognome1 Nome1 Uscita |
|--------------------------------------------------|-------------------------------------------------|
| Esito Pagamento                                  |                                                 |
| Il pagamento non è anda                          | to a buon fine                                  |
| Torna alla home                                  |                                                 |

Alla ricezione della ricevuta telematica (RT) inviata da pagoPA il sistema aggiornerà lo stato di ogni avviso della transazione di pagamento che non è andata a buon fine. Tutti gli avvisi non pagati torneranno nello stato "Da Pagare".

### L'utente dopo avere effettuato il pagamento riceverà dal sistema via e-mail la notifica con l'esito della transazione, positiva o negativa, e il dettaglio degli avvisi presenti nel carrello.

In caso di esito positivo l'utente che ha effettuato il pagamento potrà visualizzare i dati della transazione consultando la <u>Ricevuta telematica</u> nella pagina "Documenti" di ogni avviso del carrello.

Tutti i versanti associati agli alunni intestatari degli avvisi del carrello pagato riceveranno via e-mail la notifica di avvenuto pagamento e accedendo al sistema potranno scaricare l'<u>Attestazione di pagamento</u> valida ai fini fiscali.

Il sistema invia le e-mail di notifica agli indirizzi di contatto forniti in fase di registrazione dagli utenti e sulla base di quanto da loro indicato nella pagina "Gestione consensi".

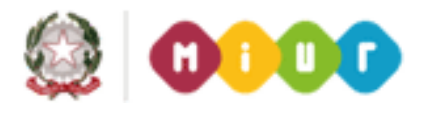

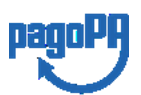

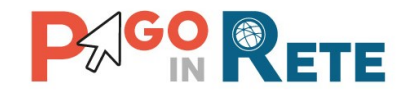

#### NOTA BENE

Durante la transazione di pagamento sul sito del PSP prescelto l'utente per annullare il pagamento deve utilizzare i link e i tasti presenti sulla pagina. È sconsigliato l'utilizzo della freccia Indietro/Back del browser. Nel caso in cui l'utente utilizzi il tasto Indietro/Back del browser il pagamento rimane bloccato fino a quando il PSP non annulla la sessione aperta con la richiesta di pagamento. Il blocco può durare anche un'ora durante la quale l'utente non può tentare di nuovo il pagamento.

#### 3.4. Pagamento offline

Questa modalità consente all'utente di stampare il documento di pagamento predisposto dal sistema e contenente il codice interbancario CBILL, il QR Code e il Bollettino postale PA, per poter effettuare il pagamento degli avvisi inseriti nel carrello presso uno dei PSP abilitati e presso gli uffici postali. La sezione con il Bollettino postale PA è presente solo se il conto beneficiario indicato dalla scuola è un conto corrente postale.

Nella pagina "Carrello pagamenti" l'utente attiva il pulsante "Scarica documento di pagamento" e il sistema esegue il download del documento di pagamento che riporta le informazioni per il pagamento degli avvisi presenti nel carrello. L'utente può utilizzare le funzionalità del browser per stampare e/o salvare il documento di pagamento.

| CODICE AVVISO     | CAUSALE                  | ALUNNO                                                       | SCADENZA                                                         | BENEFICIARIO                                                  | IMPORTO (€)                            |   |
|-------------------|--------------------------|--------------------------------------------------------------|------------------------------------------------------------------|---------------------------------------------------------------|----------------------------------------|---|
| CODICE AVVISO UNO | ASSICURAZIONE            | NOMINATIVO 1                                                 | 30/09/2018                                                       | ISTITUTO UNO                                                  | 8,50                                   | í |
| CODICE AVVISO DUE | SERVIZI SCOLASTICI       | NOMINATIVO 2                                                 | 29/09/2018                                                       | ISTITUTO UNO                                                  | 150,00                                 | i |
| Procedi con       | n il pagamento immediato |                                                              | Scarica docun                                                    | nento di pagamento                                            |                                        |   |
|                   |                          |                                                              |                                                                  |                                                               |                                        |   |
|                   |                          | Scarica il docume<br>tramite ATM, spo<br>offrono il servizio | ento per pagare presso<br>telli, APP su smartpho<br>a pagamento. | o le ricevitorie, i tabaccai o<br>one e tablet o presso altri | e le banche aderenti<br>prestatori che |   |

Con il documento è possibile pagare:

• Collegandoti al sito della tua Banca e utilizzando i servizi di Home banking per effettuare il pagamento con addebito in conto o con carta di credito seguendo le istruzioni fornite dalla tua banca per i pagamenti verso le pubbliche amministrazioni con pagoPA utilizzando il codice interbancario CBILL.

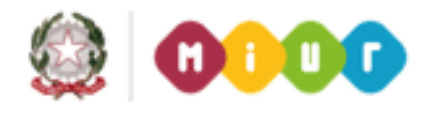

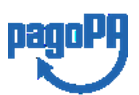

 $\overline{26}$ 

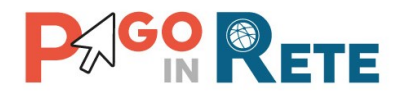

- Recandoti presso gli sportelli bancari o gli ATM abilitati utilizzando il codice IUV e i dati dell'ente creditore e seguendo le istruzioni fornite e pagando in contanti o con carte credito/debito.
- Recandoti presso i PSP abilitati presenti sul territorio, quali ricevitorie, tabaccai e supermercati, e altri, utilizzando il codice QR code e pagando in contanti o con carte credito/debito.
- Recandoti presso tutti gli Uffici Postali utilizzando la sezione Bollettino Postale PA se presente nel documento e pagando in contanti o con carte credito/debito.
- Collegandoti ai canali digitali di Poste Italiane e utilizzando la sezione Bollettino Postale PA se presente nel documento e pagando con carte di credito.
- Accedendo all'APP della tua Banca o di un PSP abilitato e utilizzando il QR Code presente nel documento e pagando con carte di credito o con plafond precaricati.

La lista di tutti i PSP abilitati che consentono il pagamento tramite pagoPA è riportata sul sito di AgID all'indirizzo:

https://www.agid.gov.it/it/piattaforme/pagopa/dove-pagare

Di seguito si riportano alcuni esempi di documento di pagamento, scegliendo questa modalità l'utente dovrà pagare le eventuali commissioni previste dal PSP presso il quale effettuerà il pagamento per ogni gruppo di avvisi presenti nel carrello con lo stesso beneficiario.

Il documento di pagamento che il sistema predispone contiene tante sezioni quanti sono i beneficiari dei pagamenti inseriti dall'utente nel carrello. Riportiamo tre esempi per illustrare le varie situazioni.

#### Esempio 1

L'utente ha inserito nel carrello un solo avviso di pagamento, in questo caso il documento avrà una sola pagina (un solo beneficiario) nella quale come destinatario vengono riportati nome, cognome e codice fiscale dell'alunno intestatario dell'avviso e come oggetto del pagamento la causale dell'avviso. Il documento contiene il codice CBILL, il QR code e i dati per effettuare il pagamento presso il PSP. In questa pagina è presente anche la sezione "Bollettino postale PA" solo se il conto beneficiario è un conto corrente postale.

#### Esempio 2

L'utente ha inserito nel carrello più di un avviso di pagamento con la stessa causale (appartenenti allo stesso evento creato dalla scuola), in questo caso il documento riporterà nella prima pagina come destinatario nome, cognome e codice fiscale del versante (l'utente che ha creato il carrello dei pagamenti) e come oggetto del pagamento la causale dell'evento. La prima pagina del documento contiene il codice CBILL, il QR code e i dati per effettuare il pagamento presso il PSP e la sezione "Bollettino postale PA" se il conto beneficiario è un conto corrente postale. Nella seconda pagina del documento vengono

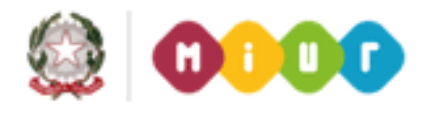

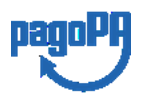

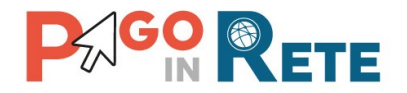

riportati nome, cognome e codice fiscale del versante (l'utente che ha creato il carrello dei pagamenti) e i dati di dettaglio degli avvisi che ha scelto di pagare. La commissione applicata dal PSP sarà relativa a una sola transazione di pagamento a prescindere dal numero di avvisi nel carrello dei pagamenti.

#### Esempio 3

L'utente ha inserito nel carrello più avvisi di pagamento aventi causali diverse ed emessi da scuole diverse (più beneficiari), in questo caso il documento sarà composto da tante sezioni quanti sono i beneficiari. Ogni sezione sarà organizzata con una prima pagina dove come oggetto del pagamento sarà riportata la causale generica "Tasse e contributi" e nome, cognome e codice fiscale del versante (l'utente che ha creato il carrello dei pagamenti). Nella prima pagina del documento sarà presente il codice CBILL, il QR code e i dati per effettuare il pagamento presso il PSP e la sezione "Bollettino postale PA" se il conto beneficiario è un conto corrente postale. Nella seconda pagina di ogni sezione vengono riportati nome, cognome e codice fiscale del versante (l'utente che ha creato il carrello dei pagamenti) e i dati di dettaglio degli avvisi che ha scelto di pagare con le relative causali.

Il PSP applicherà tante commissioni quanti sono i beneficiari degli avvisi (una transazione per ogni scuola a prescindere dal numero di avvisi che l'utente ha inserito nel carrello dei pagamenti).

#### NOTA BENE

Nel caso in cui il conto corrente beneficiario del pagamento indicato dalla scuola sia un conto corrente postale nel documento di pagamento è presente anche la sezione "Bollettino postale PA" che consente all'utente di pagare presso tutto gli uffici postali.

Di seguito un esempio della sezione "Bollettino postale PA".

| BOLLETTINO POSTALE PA                                      | BancoPosta                            |           |                             | RATA UNICA<br>31/12/2018 | entro il |
|------------------------------------------------------------|---------------------------------------|-----------|-----------------------------|--------------------------|----------|
| <b>Poste</b> italiane                                      | € sul C/C n.                          | 88 88     | 3;88                        | Euro                     | 110.00   |
| Circuito<br>bellettino postale<br>BancoPosta               | Intestato a ISTITUTO SUPERIO          | RE.       |                             |                          |          |
| Bollettino Postale pagabile in tutti gli Uffici Postali e  | Destinatario                          |           |                             |                          |          |
| sui canali fisici o digitali abilitati di Poste Italiane e | Oggetto del pagamento <b>Test e</b> v | ento MIUF | 2                           |                          | <u></u>  |
| dell'Ente Creditore                                        | Codice avviso                         | Тіро      | Cod. Fiscale Ente Creditore |                          |          |
| AUT. DB/SISB/GEN P1-PDF 47149 DEL                          | 0010 0000 0021 3971 18                | P1        |                             |                          |          |
| 22.03.2019                                                 |                                       |           |                             |                          |          |

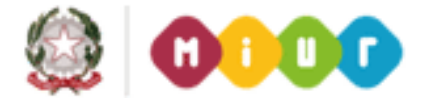

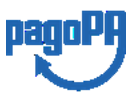

28

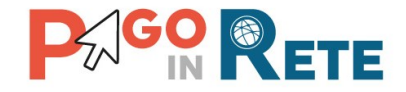

#### Esempio di documento di pagamento con la sezione "Bollettino postale PA"

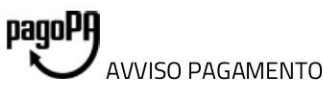

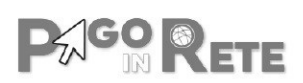

#### CAUSALE PAGAMENTO

ENTE CREDITORE Cod. Fiscale

NOME SCUOLA

DESTINATARIO AVVISO Cod. Fiscale alunno

Nome e cognome alunno

L'utente può richiedere assistenza al numero 0809267603 nei giorni feriali dal lunedì al venerdì dalle 08:00 alle 18:30

QUANTO E QUANDO PAGARE?

#### 100.00 Euro entro il 20/05/2019

#### Puoi pagare con **una unica rata**

L'importo è aggiornato automaticamente dal sistema e potrebbe subire variazioni per eventuali sgravi, note di credito, indennità di mora, sanzioni o interessi, ecc. Un operatore, il sito o l'app che userai ti potrebbero quindi chiedere una cifra diversa da quella qui indicata. DOVE PAGARE? Lista canali di pagamento su www.pagopa.gov.it

#### PAGA SUL SITO O CON LE APP

Collegandoti al sito del MIUR oppure collegandoti al sito della tua Banca o degli atri canali di pagamento. Potrai pagare con carte, conto corrente, CBILL

#### PAGA SUL TERRITORIO

in tutti gli Uffici Postali, in Banca, in Ricevitoria, dal Tabaccaio, al Bancomat, al Supermercato. Potrai pagare in contanti, con carte o conto corrente.

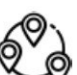

#### Utilizza la porzione di avviso relativa al canale di pagamento che preferisci.

sul C/C n. 123456

Intestato a ISTITUTO DI ISTRUZIONE Destinatario Nome e Cognome alunno

Oggetto del pagamento 'Causale pagamento

Tipo

P1

Cod. Fiscale Ente Creditore

#### BANCHE E ALTRI CANALI

Qui accanto trovi il codice QR e il codice interbancario CBILL per pagare attraverso il circuito bancario e gli altri canali di pagamento abilitati.

BOLLETTINO POSTALE PA

Posteitaliane

Bollettino Postale pagabile in tutti gli Uffici Postali e sui canali fisici o digitali abilitati di

AUT. DB/SISB/GEN P1-PDF 47149 DEL

Poste Italiane e dell'Ente Creditore

22.03.2019

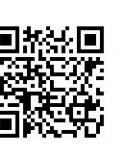

BancoPosta

Codice avviso 0010 0000 0000 1150 74

Destinatario Nome e Cognome alunno Ente Creditore Nome scuola

Codice Avviso 0010 0000 0000 1150 74

Oggetto del pagamento **'Causale pagamento** Codice CBILL **00001** 

Cod. Fiscale Ente Creditore

Euro 100.00

RATA UNICA entro il 20/05/2019

RATA UNICA entro il 20/05/2019

Euro

100.00

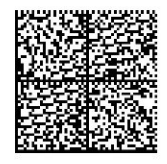

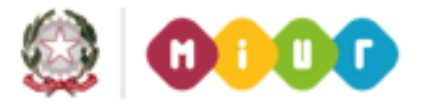

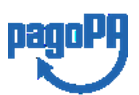

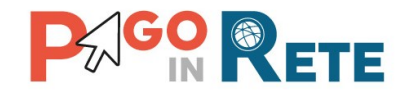

#### Esempio di documento di pagamento a due pagine - Pagina 1

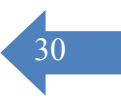

#### Causale pagamento

AVVISO PAGAMENTO

ENTE CREDITORE Cod. Fiscale

#### Nome scuola

MIUR

pagoPA

L'utente può richiedere assistenza al numero 0809267603 nei giorni feriali dal lunedì al venerdì dalle 08:00 alle 18:30

QUANTO E QUANDO PAGARE?

DOVE PAGARE? Lista canali di pagamento su www.pagopa.gov.it

#### 9.00 Euro entro il 31/03/2019

#### Puoi pagare con una unica rata

L'importo è aggiornato automaticamente dal sistema e potrebbe subire variazioni per eventuali sgravi, note di credito, indennità di mora, sanzioni o interessi, ecc. Un operatore, il sito o l¿app che userai ti potrebbero quindi chiedere una cifra diversa da quella qui indicata.

#### PAGA SUL SITO O CON LE APP

DESTINATARIO AVVISO Cod. Fiscale

Nome Cognome

Collegandoti al sito del MIUR oppure collegandoti al sito della tua Banca o degli atri canali di pagamento. Potrai pagare con carte, conto corrente, CBILL

#### PAGA SUL SITO O CON LE APP

In Banca, in Ricevitoria, dal Tabaccaio, al Bancomat, al Supermercato. Potrai pagare in contanti, con carte o conto corrente.

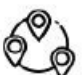

#### Utilizza la porzione di avviso relativa al canale di pagamento che preferisci.

BANCHE ED ALTRI CANALI

Qui accanto trovi il codice QR e il codice interbancario CBILL per pagare attraverso il circuito bancario e gli altri canali di pagamento abilitati.

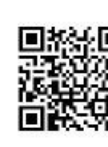

Destinatario Nome Cognome Euro 9.00 Ente Creditore Nome scuola Oggetto del pagamento Causale pagamento appoggio Codice CBILL 00001

Codice Avviso 00000000080811

Cod. Fiscale Ente

RATA UNICA entro il 31/03/2019

Creditore

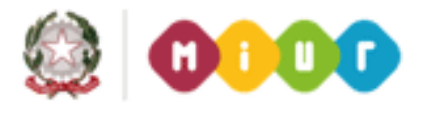

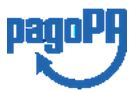

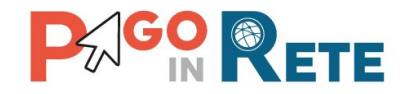

#### Esempio di documento di pagamento a due pagine - Pagina 2

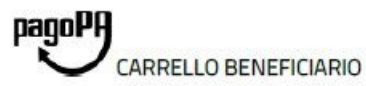

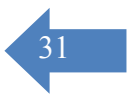

PAGO RETE

#### Causale pagamento

| ENTE CREDITORE Cod. Fiscale                  | VERSANTE Cod. Fiscale              |
|----------------------------------------------|------------------------------------|
| Nome scuola                                  | Nome Cognome                       |
| Causale Evento: Causale pagamento            |                                    |
| Codice Avviso: A83003810427181204123027RMRAJ | Scadenza: 31/03/2019 Importo: 4.50 |
| Dati Pagatore: Nome1 Cognome1                | Codice Fiscale: Codice fiscale1    |
| Causale Evento: Causale pagamento            |                                    |
| Codice Avviso: A83003810427181204123027T75BS | Scadenza: 31/03/2019 Importo: 4.50 |
| Dati Pagatore: Nome2 Cognome2                | Codice Fiscale: Codice fiscale2    |
| TOTALE                                       | EUR0 9.00                          |
|                                              |                                    |

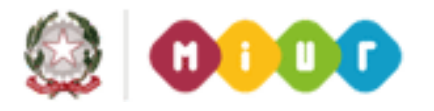

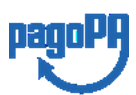

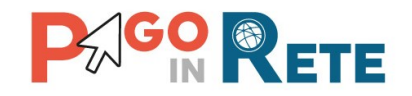

#### 4. DOCUMENTI

L'utente può accedere alla pagina "Documenti" attivando l'icona funzionale Presente nella colonna AZIONI nella ricerca avvisi.

Nella pagina "Documenti" possono essere presenti i tasti funzionali riportati nella figura seguente.

| Documenti                                           | Τ |
|-----------------------------------------------------|---|
| 1 Ricevuta Telematica   2 Attestazione di Pagamento | ( |
|                                                     | ( |

**1** <u>Ricevuta telematica</u> per la visualizzazione della ricevuta telematica del pagamento. Il documento è presente solo se l'avviso è stato pagato tramite il servizio *Pago In Rete*.

**2** <u>Attestazione di pagamento</u> per effettuare lo scarico dell'attestazione di pagamento. Il documento è presente solo se l'avviso è stato pagato tramite il servizio *Pago In Rete*.

**3** <u>Informativa evento</u> per effettuare lo scarico della nota informativa. Il documento è presente solo se la scuola ha allegato un documento all'evento di pagamento (ad esempio il programma della gita).

**4** Per chiudere la pagina "Documenti" e tornare alla Home Page l'utente può attivare il pulsante "Chiudi".

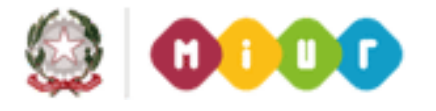

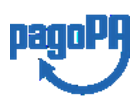

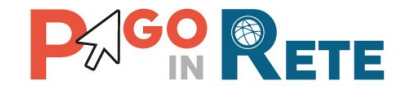

#### 4.1. Visualizzare la ricevuta telematica

La ricevuta di pagamento è disponibile per gli avvisi che sono stati pagati utilizzando il servizio Pago In Rete.

La ricevuta telematica è visualizzabile dall'utente che ha effettuato la transazione di pagamento con esito positivo ed è accessibile dalla pagina "Documenti".

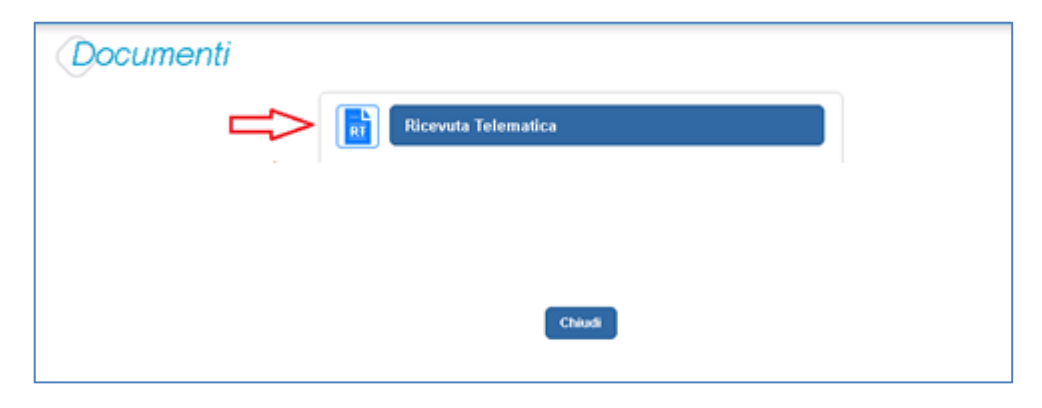

Il sistema apre la pagina "Ricevuta telematica" che è strutturata nel modo seguente:

| CF Beneficiario:                             |                  | Denomi   | zione Beneficiario:                      | IUV:        |                                       |        |  |
|----------------------------------------------|------------------|----------|------------------------------------------|-------------|---------------------------------------|--------|--|
| Codice fiscale                               |                  | Nome     | Scuola                                   | 000         | 00000101633                           |        |  |
| ausale del versamento:                       |                  | Importo  | perazione:                               | Data        | dell'operazione:                      |        |  |
| RFB/000000000101633/30.00                    |                  | € 30.0   |                                          | 02/0        | 4/2019 12:09                          |        |  |
| )enominazione PSP:                           |                  | Codice i | entificativo PSP:                        | Nume        | ero univoco assegnato al pagamento da | IPSP:  |  |
| Nome PSP                                     |                  | Codice   | PSP                                      | Imr         | q1a29u331hno22wfnc5yx346u84           | x3n    |  |
| esito:<br>Positivo                           |                  |          | Dati del versante:<br>Nome Cognome (     | C.F. Codice | fiscale)                              |        |  |
| n la suddetta transazio                      | one è stato effe | ettuato  | pagamento delle contribuz                | ioni relat  | ive ai seguenti avvisi:               | ſ      |  |
|                                              | Causale          | Rata     | Pagatore                                 |             | Data scadenza avviso                  | Impo   |  |
| Codice avviso                                |                  |          |                                          |             |                                       |        |  |
| Codice avviso<br>3003810427190401171859TCV6S | Causale 1        |          | Nome 1 Cognome 1 (C.F. Codice fiscale 1) |             | 20/05/2019                            | € 15.0 |  |

**1** In questa sezione della pagina "Ricevuta telematica" il sistema riporta i dati della transazione di pagamento:

- Codice fiscale e denominazione beneficiario
- Codice IUV

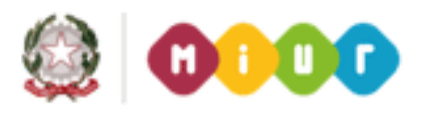

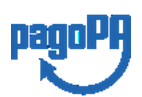

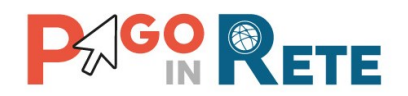

- Causale del versamento
- Importo operazione
- Data e ora dell'operazione
- Denominazione e codice identificativo PSP
- Numero univoco assegnato al pagamento dal PSP
- Esito positivo
- Nome, cognome e codice fiscale del versante

**2** In questa sezione il sistema riporta la lista degli avvisi pagati nella transazione con esito positivo:

- Codice avviso
- Causale
- Rata
- Nome, cognome e codice fiscale dell'intestatario dell'avviso
- Data scadenza
- Importo

**3** Per chiudere la pagina "Documenti" e tornare alla Home Page l'utente può attivare il pulsante "Chiudi". La ricevuta telematica sarà anche inoltrata per mail all'indirizzo di contatto del versante che ha effettato il pagamento.

**4** Per stampare la ricevuta l'utente può attivare il pulsante "Stampa RT".

I dai della ricevuta telematica visualizzati sono gli stessi contenuti nella mail di notifica che il sistema invia all'utente che ha effettuato il pagamento se ha dato il consenso a riceverla.

La ricevuta telematica è disponibile anche per la scuola che potrà prendere visione dei dati del pagamento effettuato dall'utente.

#### 4.2. Scaricare l'attestato di pagamento

L'attestazione di pagamento viene prodotta automaticamente dal sistema solo per gli avvisi pagati tramite il servizio Pago In Rete e sarà disponibile dopo la ricezione della ricevuta telematica. Tale documento può essere utilizzato per richiedere le detrazioni fiscali delle spese scolastiche.

Il file contenente l'attestazione **può essere scaricato da tutti i versanti che la scuola ha associato all'alunno** intestatario dell'avviso pagato, a prescindere da chi ha provveduto ad eseguire il pagamento (utente stesso/altro versante/rappresentante di classe delegato). Il rappresentante di classe non è abilitato allo scarico dell'attestazione dei pagamenti effettuati per conto dei genitori degli alunni della classe.

L'attestazione non sarà disponibile per i pagamenti che il genitore ha effettuato senza utilizzare il servizio Pago In Rete (es. bonifici diretti sul conto della scuola).

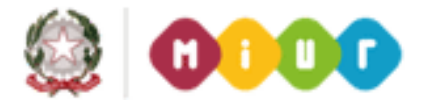

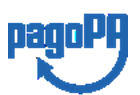

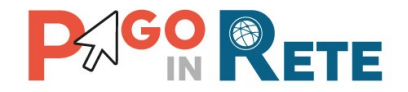

L'attestato di pagamento è scaricabile dagli utenti abilitati dalla pagina "Documenti" solo per gli avvisi che sono nello stato "Pagato" attivando il pulsante "Attestato di pagamento".

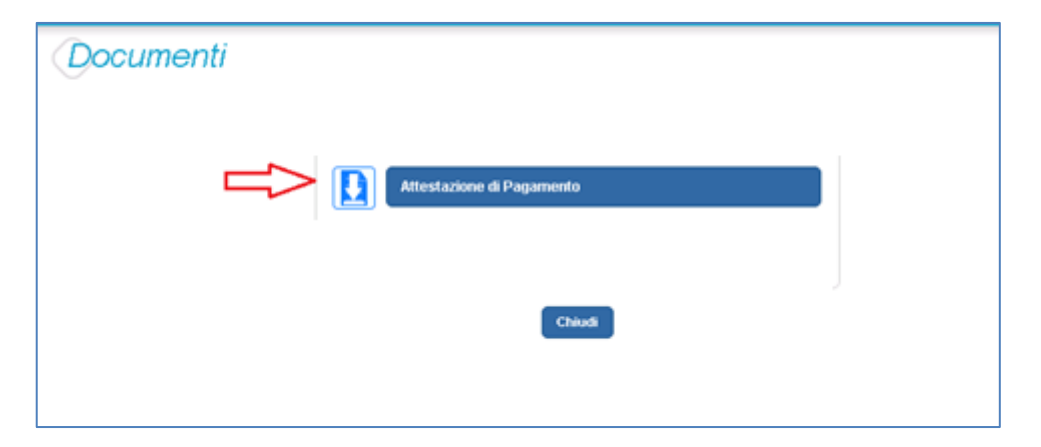

Il sistema Pago In Rete esegue il download di un file in formato "PDF" nel quale sono riportate le informazioni che attestano l'avvenuto pagamento dell'avviso.

Di seguito un esempio di attestazione di pagamento.

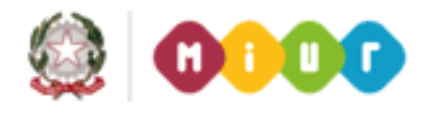

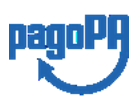

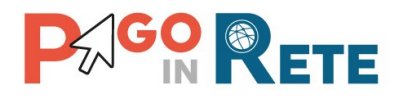

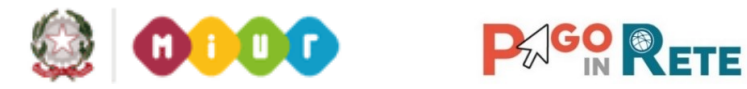

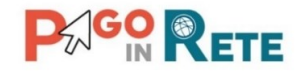

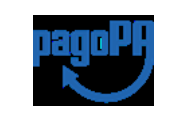

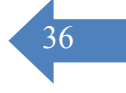

[Denominazione della scuola] C.F. [CF della scuola]

#### **Oggetto:** Attestazione di pagamento

Con la presente si attesta che è stato effettuato il versamento telematico

a titolo di "/CATEGORIA CAUSALE]"

per la causale rata (solo se presente) per conto di

a favore del beneficiario

di importo pari a

[CAUSALE EVENTO] [rata N/M] [NOME PAGATORE] [COGNOME PAGATORE] (C.F. [C.F. PAGATORE]) [DENOMINAZIONE BENEFICIARIO] (C.F. [CF BENEFICIARIO]) € [IMPORTO AVVISO].

Il versamento è stato eseguito tramite il sistema dei pagamenti elettronici verso al Pubblica Amministrazione, pagoPA, utilizzando il servizio Pago In Rete del Ministero dell'Istruzione.

dell'Università e della Ricerca.

Dettagli della ricevuta telematica del pagamento eseguito, rilasciata dal Prestatore dei

Servizi di Pagamento (PSP):

| data dell'operazione              | [DATA ORA OPERAZIONE] |
|-----------------------------------|-----------------------|
| Identificativo Univoco Versamento | [IUV]                 |
| codice identificativo PSP         | [ID PSP]              |
| denominazione PSP                 | [NOME PSP]            |
| numero univoco assegnato          | IUR                   |
| al pagamento dal PSP              |                       |
| importo dell'operazione           | € [IMPORTO]           |
| causale del versamento            | [CAUSALE VERSAMENTO]  |

Il presente attestato è rilasciato a richiesta dell'interessato, per gli usi consentiti dalla legge.

Roma, [Data dell'operazione]

Esenzione dall'imposta di bollo di cui all'art. 5, comma 1, e art. 11 della Tabella annessa al DPR n. 642 del 1972.

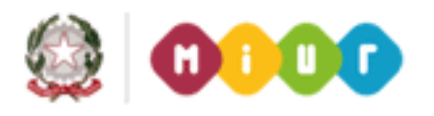

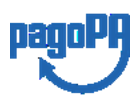

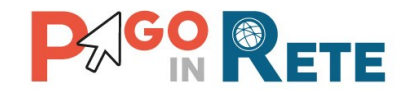

#### 4.3. Visualizzare informativa

La scuola può opzionalmente predisporre un file per fornire maggiori indicazioni agli utenti in merito alla contribuzione richiesta e notitificata con l'avviso telematico.

Il contenuto del file predisposto dalla scuola e pubblicato per le famiglie può servire per informare ad esempio sulle finalità di utilizzo del contributo volontario, indicare le fasce per la contribuzione ridotta per ISEE, fornire il programma di dettaglio di un viaggio di istruzione o altro ancora.

Per visualizzare l'informativa eventualmente pubblicata dalla scuola, l'utente dalla pagina

"Visualizza pagamenti" attiva l'icona "Documenti" disponibile nella colonna "AZIONI" per accedere alla pagina che contiene la documentazione disponibile per l'avviso.

|                                                                         |                                                                                                    |                                                                                                    | and the states                                                  | For For Street                         |                                |                                   |                                 |             |
|-------------------------------------------------------------------------|----------------------------------------------------------------------------------------------------|----------------------------------------------------------------------------------------------------|-----------------------------------------------------------------|----------------------------------------|--------------------------------|-----------------------------------|---------------------------------|-------------|
| me   Bacheca                                                            | Visualizza paga                                                                                                    | menti 📔 Servizi di p                                                                                           | agamento                                                        | Richiedi ass                           | istenza                        | N<br>A                            | lome Cognoi<br>(rea riservata ) | me<br>Esc   |
| Visualizza                                                              | pagamenti                                                                                                    |                                                                                                    |                                                                 |                                        |                                |                                   |                                 |             |
| Dal                                                                     | AI                                                                                                    | Stato                                                                                                    | Codice avviso                                                   |                                        |                                |                                   |                                 |             |
| 01/09/2016                                                              | 31/02/2010                                                                                                    | 10 A A A A A A A A A A A A A A A A A A A                                                                       |                                                                 |                                        |                                |                                   |                                 |             |
|                                                                         | 31/06/2010                                                                                                    | Da pagareresegui                                                                                               | •                                                               |                                        |                                |                                   |                                 |             |
|                                                                         | 31/06/2010                                                                                                    | Da pagareresegui<br>Cerca                                                                                      | Cancella                                                        | j.                                     |                                |                                   |                                 |             |
| Senco pagamenti Dal                                                     | 01/09/2016 A/ 31/08/20                                                                                                    | Da pagareresegui<br>Cerca                                                                                      | Cancella                                                        |                                        |                                |                                   |                                 |             |
| Sienco pagamenti Dal                                                    | 01/09/2016 A/ 31/08/20                                                                                                    | Da pagarelesegui<br>Cerca<br>018 Stato Da pagarelese                                                           | Cancella<br>aguibile                                            | ]                                      |                                |                                   |                                 | -           |
| Elenco pagamenti Dal                                                    | 01/09/2016 AI 31/08/20<br>C 0 CAUS                                                                                                    | Da pagareresegui<br>Cerca<br>018 Stato Da pagarelese                                                           | Cancella<br>sguibile                                            | SCADENZA D                             | BENEFICARIO 0                  | STATO #                           | MPORTO (C)                      | Pager<br>AZ |
| Elenco pagamenti Dal<br>CODE<br>A8300381042717081                       | et.09/2016 A/ 31/08/20<br>CAUSE<br>21/72549UX1HC Visita al a                                                                                                    | Da pagareresegui<br>Cerca<br>018 Stato Da pagarelese<br>ALE e ANNO e ALIM<br>museo Anagrafic                   | Cancella<br>aguibile<br>NNO 0 RATA 8<br>a Assente               | SCADENZA 0<br>31/08/2017               | BENEFICIARIO e<br>Istituto Uno | STATO &<br>Da pagare              | BASPORTO (C) 0<br>50,00         | 2 A2        |
| Elenco pagamenti Da/<br>cococ<br>A8300381042717081<br>A8300381042717081 | 01/09/2016         Al         31/08/2016           E         0         CAUS           7172549UX1HC         Visita al e           7172549D0148         Visita al e | Da pagareresegui<br>Cerca<br>018 Stato Da pagarerese<br>ALE e Anino ALun<br>museo Anagrafic<br>museo Anagrafic | Cancella<br>eguidele<br>KIND e RATA e<br>a Assente<br>a Assente | SCADEN/A 8<br>31/08/2017<br>31/08/2017 | BENETICIARIO I<br>Istituto Uno | STATO •<br>Da pagare<br>Da pagare | BAPORTO (C) 8<br>50,00<br>15,00 | 2 Q Q       |

Se la scuola ha allegato all'avviso un documento di informativa l'utente visualizzerà il pulsante "Informativa evento" e potrà scaricare il file.

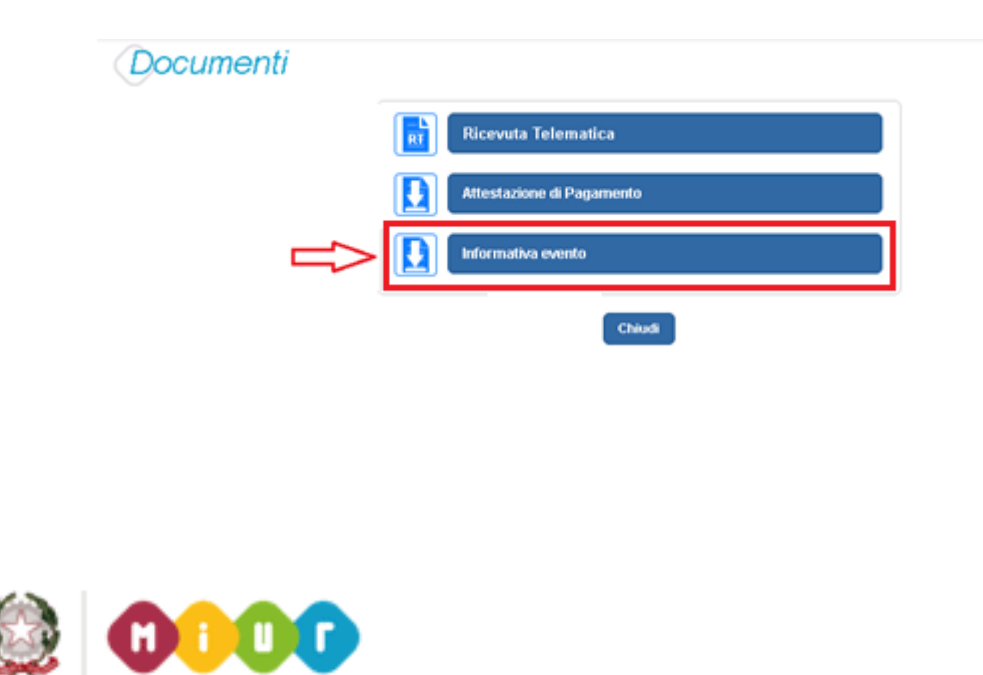

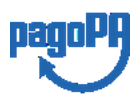

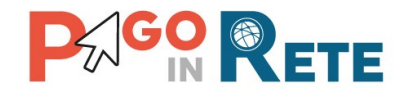

#### 5. GESTIONE CONSENSI

In questa pagina l'utente può dare o revocare il consenso alla ricezione delle e-mail di notifica previste dal sistema.

L'utente può selezionare "Si" o "No" in risposta alle seguenti domande:

**1** Vuoi ricevere una notifica quando la scuola emette un avviso di pagamento intestato all'alunno a te associato?

**2** Vuoi ricevere una notifica quando un avviso intestato all'alunno a te associato viene pagato?

3 Vuoi ricevere una notifica quando effettui una transazione di pagamento?

4 Per confermare le scelte effettuate l'utente attiva il pulsante "Salva".

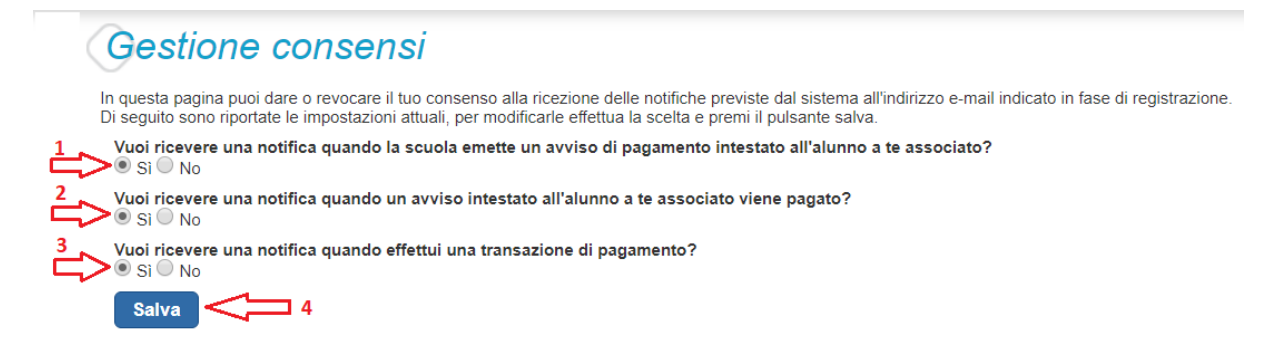

Inizialmente il sistema imposta come scelta predefinita il consenso alla ricezione di tutte le tipologie di notifiche via e-mail. Ogni variazione dei consensi effettuata dall'utente viene memorizzata ed utilizzata per gestire l'invio delle successive notifiche previste dal sistema.

Il sistema notifica al rappresentante di classe gli avvisi telematici che riguardano gli alunni della classe. Per gli utenti che sono anche rappresentanti di classe il consenso o la revoca alla ricezione della notifica dell'emissione di un avviso di pagamento ha effetto anche sulla ricezione della notifica dell'evento con l'elenco degli avvisi della classe.

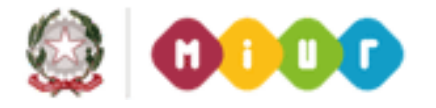

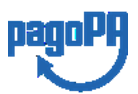

38

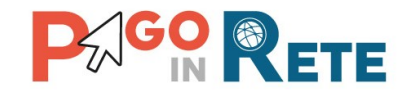

#### 6. ASSISTENZA PAGO IN RETE

L'utente sceglie di attivare il collegamento "Richiedi assistenza" per visualizzare le modalità e i contatti per richiedere assistenza e gli orari di disponibilità del servizio, come mostra la figura seguente.

| ichiedi assiste | enza                                                                                                    |
|-----------------|----------------------------------------------------------------------------------------------------|
|                 | Per richiedere assistenza contattare il numero di telefono 080 9267603<br>Il servizio sarà attivo nei giorni feriali<br>dal lunedì al venerdì dalle ore 08:00 alle ore 18:30 |
|                 | Chiudi                                                                                                    |

#### NOTA BENE

Per tutte le problematiche relative a pagoPA è attivo il servizio di assistenza gestito direttamente da pagoPA scrivendo all'indirizzo <u>helpdesk@pagopa.it</u> oppure telefonando al numero **02 66897805**.

Per approfondimenti consultare:

https://www.pagopa.gov.it/it/pagopa/helpdesk/

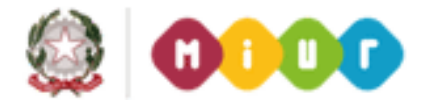

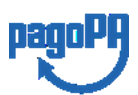